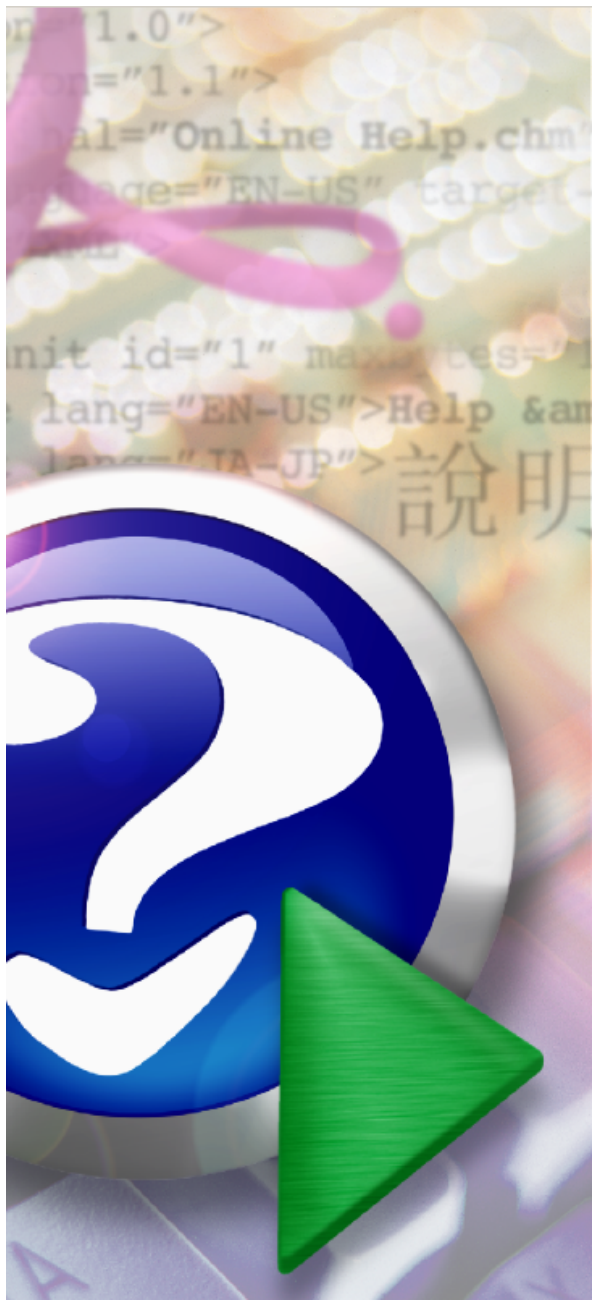

#### Note:

To change the product logo for your own print manual or PDF, click "Tools > Manual Designer" and modify the print manual template.

# UR5EQF\_LOG\_Установка

© 2012E te Pour company name

# Title page 1

# Use this page to introduce the product

by Enter your company name

This is "Title Page 1" - you may use this page to introduce your product, show title, author, copyright, company logos, etc.

This page intentionally starts on an odd page, so that it is on the right half of an open book from the readers point of view. This is the reason why the previous page was blank (the previous page is the back side of the cover)

# UR5EQF\_LOG\_Установка\_HELP

#### © 2012 Enter your company name

All rights reserved. No parts of this work may be reproduced in any form or by any means - graphic, electronic, or mechanical, including photocopying, recording, taping, or information storage and retrieval systems - without the written permission of the publisher.

Products that are referred to in this document may be either trademarks and/or registered trademarks of the respective owners. The publisher and the author make no claim to these trademarks.

While every precaution has been taken in the preparation of this document, the publisher and the author assume no responsibility for errors or omissions, or for damages resulting from the use of information contained in this document or from the use of programs and source code that may accompany it. In no event shall the publisher and the author be liable for any loss of profit or any other commercial damage caused or alleged to have been caused directly or indirectly by this document.

Printed: Май 2012 in (whereever you are located)

#### Publisher

...enter name...

**Managing Editor** 

...enter name...

#### **Technical Editors**

...enter name...

...enter name...

#### **Cover Designer**

...enter name...

**Team Coordinator** 

...enter name...

#### Production

...enter name...

#### Special thanks to:

All the people who contributed to this document, to mum and dad and grandpa, to my sisters and brothers and mothers in law, to our secretary Kathrin, to the graphic artist who created this great product logo on the cover page (sorry, don't remember your name at the moment but you did a great work), to the pizza service down the street (your daily Capricciosas saved our lives), to the copy shop where this document will be duplicated, and and and...

Last not least, we want to thank EC Software who wrote this great help tool called HELP & MANUAL which printed this document.

# **Table of Contents**

4

|         | Foreword                                                                                                    | 6                |
|---------|----------------------------------------------------------------------------------------------------|------------------|
| Part I  | Введение                                                                                                    | 8                |
| 1       | О программе                                                                                                    | 8                |
| 2       | Регистрация                                                                                                    | 10               |
| 3       | Фонд поддержки UR5EQF                                                                                                    | 11               |
| Part II | Первоначальная установка,                                                                                                    |                  |
|         | переустановка, обновление лога                                                                                                    | 14               |
| 1       | Особенности перехода на более ранние версии                                                                                                    | 14               |
| 2       | О нумерации версий лога                                                                                                    | 15               |
| 3       | Переход на версию v3.xx                                                                                                    | 15               |
|         | Где скачать новую версию 3.XX ?                                                                                                    |                  |
|         | Как правильно выполнить переход на новую версию                                                                                                    | 15               |
|         | Можно ли перенести настройки цифрового модуля из версии 2 в версию 3                                                                                           | 16               |
| 4       | Установка полной версии (SetUp)                                                                                                    | 16               |
|         | Setup_ur5eqf_log_v3.x.exe                                                                                                    | 16               |
|         | Создать новый журнал?                                                                                                    | 25               |
|         | Как определить свои географические координаты?                                                                                                    | 27               |
|         | Параллельня установка версий                                                                                                    | 27               |
| -       | Копирование папки DB.                                                                                                    |                  |
| 5       | Каталог UR5EQF_L0g3.1                                                                                                    | 28               |
| 6       | Установка обновления версии (UpDate)                                                                                                    | 29               |
|         | Обновление (апгрейт) версий 3.ХХ                                                                                                    | 29               |
|         | Установить обновление версии 3.XX                                                                                                    |                  |
| 7       | Деинсталляция лога                                                                                                    | 34               |
|         | Где найти деинсталлятор лога                                                                                                    | 34               |
|         | Порядок деинсталляции лога.                                                                                                    | 34               |
|         | Как удалить настройки из реестра                                                                                                    |                  |
| 0       | как полностью удалить любую программу правильно и начисто                                                                                                    |                  |
| 0       | Обеспечение сохранности информации в логе                                                                                                    | 30               |
| 9       | Копирование лога на другой диск                                                                                                    | 39               |
| 10      | Если возникли проблемы при установке или при работе с                                                                                                    |                  |
|         | ЛОГОМ                                                                                                    | 40               |
|         | Не указывается ни расстояние до корреспондента, ни направление                                                                                                 | 40               |
|         | После обновления до 3.28 Лог перестал видеть базу данных                                                                                                    | 41               |
|         | При запуске лога выводятся сообщения: "Класс не зарегистрирован" и " база не инсталир                                                                          | ована"           |
|         | Ошиока приложения: "неизвестное программное исключение (0x0eedfade)"                                                                                           | 41<br>42         |
|         | при ословлении версии выскакивает окно произошла ошиока конирования фаила<br>При установке пога на фленку вылается оннобка - ModCalcDII dll не устанавливается | 42<br><u>4</u> 2 |
|         | Процесс остановлен ядром базы данных Microsoft Jet                                                                                                    |                  |
|         | Перестал открываться лог. Появляется табличка с версией программы и не исчезает                                                                                |                  |
|         | Не создается новый журнал                                                                                                    |                  |
|         | Где скачать рабочую базу от Сергея RM4Y (ех RZ1OM) для папки DB?                                                                                               | 44               |

| Contents |  |
|----------|--|
|----------|--|

5

|          | Программа каждый раз предлагает зарегистрироваться на сайте    | 44 |
|----------|----------------------------------------------------------------|----|
|          | В Windows 7 при установке лога Omni.rig выдает ошибку          | 44 |
|          | Если лог не запускается                                        | 45 |
| 11       | Установка лога без инсталляции                                 | 46 |
| 12       | Где проверить файл на вирус? ("ругается Касперский")           | 47 |
| Part III | Экспорт-импорт, архивирование                                  | 49 |
| 1        | Осуществление импорта ADIF-файлов                              | 49 |
| 2        | Обновление версий                                              | 51 |
| 3        | Архивирование журнала в файл adif                              | 53 |
| 4        | Как экспортировать ADIF-файлы из лога?                         | 54 |
| 5        | Сохранение данных UR5EQF ЛОГа на внешний носитель by<br>RV3DHC | 55 |
| 6        | Программа резервного копирования xStarter                      | 56 |
|          | Index                                                          | 0  |

# Foreword

This is just another title page placed between table of contents and topics

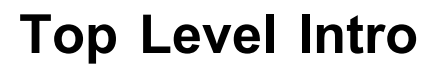

This page is printed before a new top-level chapter starts

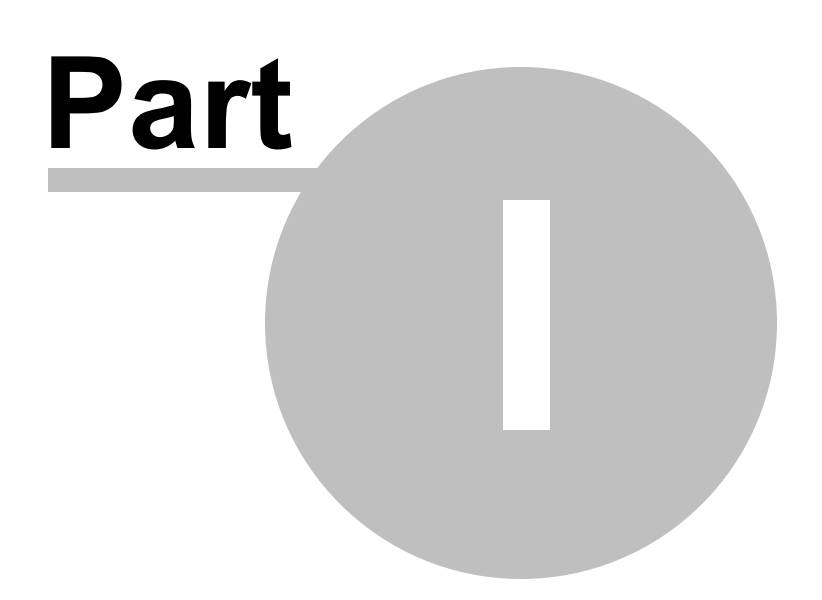

# 1 Введение

# Файл помощи по первоначальной установке, установке обновлений составлен по материалам HELP-2 от Сергея <u>RM4Y</u> (exRZ1OM) и форума QRZ.RU <u>Лог от UR5EQF</u>

Борис UX8IW http://ux8iw.narod.ru/

О программе

Регистрация

Фонд поддержки UR5EQF

1.1 О программе

## О программе

<u>UR5EQF\_LOG\_v.3</u> - это программа для ведения аппаратного журнала любительской радиостанции. Работает в любой операционной системе Windows. Имеет многоязычный интерфейс (английский, русский, украинский, испанский, польский, чешский). Имеет удобный интерфейс и большой набор инструментов. Многофункциональный лог, включающий в себя управление трансивером, работу цифровыми видами связи, работу с DX-кластером, обширную статистику по дипломам и многое другое. Может взаимодействовать с <u>CwType</u>, <u>CwGet</u>, <u>TrueTTY</u>, <u>AAVoice</u>, <u>MixW2</u>, <u>MMVARI</u>, <u>MMSSTV</u>, <u>Band Master</u>, <u>DX Atlas</u> и другими радиолюбительскими программами.

Данная программа является логическим продолжением EditNewQSO for AALog, UR5EQF\_log 2.

В этой версии сделан переход от баз Paradox на Access, что должно значительно увеличить надежность базы.

Данный интерфейс прежде всего разработан для работы цифровыми видами связи. Смысл такой: слева лог, справа встроенный цифровой модуль, или внешние модули : MixW2, Digipan, MMSSTV. Есть возможность менять интерфейс. Несколько возможных вариантов можно посмотреть здесь.

#### Основные функции:

Хранение нескольких логов для одной станции как единого лога. Для примера, можно вести один лог для повседневной работы и несколько логов для различных контестов или экспедиций, при этом статистика по дипломам может может быть объединена.

Ведение логов разных радиостанций с описанием каждого лога. Если в Вашей семье больше одного радиолюбителя или программа используется в радиоклубе, то <u>UR5EQF\_LOG</u> позволит каждому из пользователей вести статистику по дипломам, независимо друг от друга.

Ведение логов для наблюдателей (SWL).

Поддерживает сетевой режим и работу в соревнованиях.

#### Возможности программы аппаратного журнала:

#### Ведение аппаратного журнала:

- Возможность ввода связей, как во время работы в эфире (время и дата подставляются автоматически), так и проведенных ранее связей;
- Поиск предыдущих связей с корреспондентом;
- Расчет угла поворота антенны и расстояния до корреспондента;
- Встроенная карта мира;
- Групповое редактирование связей;
- Сортировка лога по дате, диапазону, виду излучения и позывным;
- Возможность наложения фильтров по любым полям;
- Статистика по спискам DXCC, WAZ, P-75-P, WAS, {RDA}, Russia, {URDA}, German DOK's и многим другим;
- Управление различными марками трансиверов через {Omni-Rig };
- Взаимодействие сомногими популярными радиолюбительскими программами;
- Встроенный модуль работы цифровыми видами связи на "движке" MMVARI;
- Работа с DX кластером (telnet и www);
- Подключение базы данных QRZ.COM на CD;
- Быстрый поискинформации о позывном прямо из Интернета;
- Подключение любых справочников позывных ;
- Импорт данных из {425DX NEWS};
- Поддержка Grid-локаторов;
- Подробный префикс лист с возможностью его редактирования;
- Копирование данных изодного лога в другой;
- Печать на QSL-карточках и наклейках;
- {Печать аппаратного журнала};

#### Импорт/Экспорт данных:

- <u>Экспорт в ADIF формат;</u>
- Экспорт в cabrillo формат;
- Экспорт в MixW2 лог;
- Экспорт связей на печать в <u>QSL print</u>;
- Экспорт связей в DX Atlas;
- Импорт из ADIF формата;

#### Поддержка цифровых видов:

Для цифровых видов связи Вы можете использовать {встроенную программу на "движке" <u>MMVARI</u>}, или внешние программы <u>TrueTTY</u>, <u>MixW2</u>, <u>MMSSTV</u> и другие. В качестве цифрового голоса вашей радиостанции можно использовать программу {<u>AAVoice</u>}, для телеграфной манипуляции с клавиатуры - <u>CwType</u>, а для приема "морзянки" - <u>CwGet</u>.

Свежие версии программы, обновления документации и файлы с обновленным списком территорий вы можете найти в Интернете на странице автора: <u>http://ur5eqf.com/</u>

Обсуждение программы лога на форуме - http://forum.qrz.ru/thread12480.html

# 1.2 Регистрация

Если Вы подключены к сети Интернет, то при запуске программы лога появится окно с просьбой зарегистрироваться, как пользователь.

Зарегистрируйтесь, пожалуйста! Регистрация программы ничем не обязывает, она полностью бесплатна и нужна только для статистики. Уделите, пожалуйста, внимание разработчику.

Вы можете зарегистрировать программу на любом числе компьютеров, но Ваш позывной в списке пользователей на <u>http://ur5eqf.com/reg/</u> будет указан только один раз.

Если у Вас отсутствует подключение к сети Интернет, то окно с напоминанием о регистрации появляться не будет. Но если Вы хотите, чтобы Ваш позывной был в списке зарегистрированных пользователей - обращайтесь к <u>автору</u> программы или к <u>Сергею RM4Y</u>.

#### Порядок регистрации:

- Запустите программу аппаратного журнала;
- В меню "Справка" выберите "Регистрация";
- Введите позывной;
- Кликните кнопкой мышки на "Register";

| 🖳 Регистрация                                                                                                    | 000                                                                                                    |
|----------------------------------------------------------------------------------------------------|----------------------------------------------------------------------------------------------------|
| Please REGISTEF<br>The registration is FREE and there is<br>The author needs it purely for the s<br>To register you have to be connect<br>Please enter your callsign and p<br>Thank you!                                                                        | R!<br>NO OBLIGATIONS!<br>statistical purpose.<br>ted to the Internet.<br>ress "Register".                                                |
| Зарегистрируйтесь, пож<br>Регистрация Вас ничем не обязывает, о<br>Уделите, пожалуйста, внимани<br>Для регистрации необходимо иметь<br>Введите, пожалуйста, Ваш<br>После того как все будет готово нажи<br>данные.<br>Еще раз спасибо за вн<br>С уважением UR5E | калуйста!<br>на полностью бесплатна.<br>е разработчику.<br>ь доступ в Интернет.<br>позывной.<br>чите кнопку отправить<br>имание.<br>IQF. |
| http:///ur5eqf.com/req/                                                                                                    |                                                                                                    |
| Topura Ukraine, Donetskaya obl.                                                                                                    |                                                                                                    |
| Regist                                                                                                    | ег 🗙 Отмена                                                                                                    |
|                                                                                                    |                                                                                                    |

Проверьте на сайте <u>http:///ur5eqf.com/reg/</u>, есть ли Ваш позывной в списке. Если да, то в дальнейшем окно с напоминанием о регистрации появляться не будет и кнопка "Register" будет неактивна.

# 1.3 Фонд поддержки UR5EQF

Программа аппаратного журнала <u>UR5EQF\_LOG</u> распространяется бесплатно.

Для тех, кто желает оказать посильную финансовую помощь автору в благодарность за его труды, организован "Фонд поддержки" программы аппаратного журнала. Можно просто придти на почту и отправить деньги почтовым переводом:

#### Почтовым переводом:

Название банка: COMMERCIAL BANK "PRIVATBANK" PBAN UA 2X Улица: NABEREZHNAYA POBEDY,50 Город и почтовый индекс: DNEPROPETROVSK,49000 Страна, где расположен банк: Ukraine Код банка (BLZ): 14360570 Счет №: 26201601975314 Имя владельца счета: KOVRIJENKO IRINA -----

-----

Электронные деньги

Перевод денежных средств является не обязательным, абсолютно добровольным, и не подразумевает какие-либо текущие или дальнейшие обязанности автора перед пользователями данной программы аппаратного журнала.

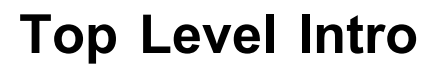

This page is printed before a new top-level chapter starts

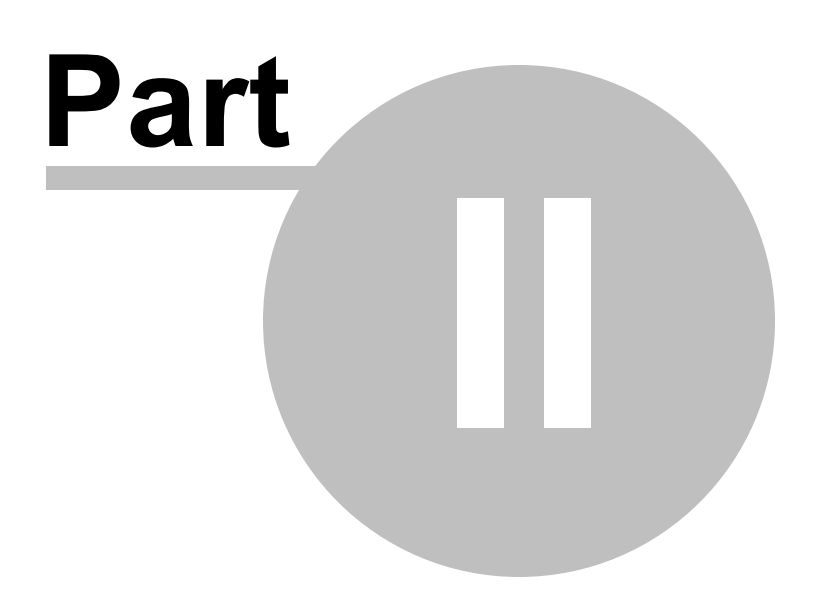

# 2 Первоначальная установка, переустановка, обновление лога

"Программа UR5EQF\_log распространяется по принципу "как есть". При этом не предусматривается никаких гарантий, явных или подразумеваемых. Вы используете ее на свой собственный риск. Автор не несет ответственности за потери данных, повреждения, потери прибыли или любые другие виды потерь, связанные с использованием (правильным или неправильным) этой программы.

Автор не несет ответственности за характер и содержание информации, получаемой из интернета или из справочника позывных. Рекомендуемое разрешение экрана 1270\*728, размер шрифта 96dpi." (Из лицензионного соглашения)

Особенности перехода на более ранние версии \*

О нумерации версий лога \*

Переход на версию v3.xx

Установка полной версии (SetUp)

Kataлor UR5EQF\_Log3.1

Установка обновления версии (UpDate)

<u>Деинсталляция лога</u>

Обеспечение сохранности информации в логе

Копирование лога на другой диск

Если возникли проблемы при установке или при работе с логом...

Установка лога без инсталляции \*

Где проверить файл на вирус? \*

## 2.1 Особенности перехода на более ранние версии

#### Особенности перехода на более ранние версии

**UR5EQF: 25.09.2010 (v3.27)** В цифровые виды добавил модуляцию **QPSK**. Добавил режим **FSK**, при работе телетайпом, включается: Цифровой модуль, Конфигурация, Настройка PTT, PTTport - "EXTFSK", установить флаг "Sound+FSK/ Sound".

В связи с этими доработками **при возврате на более раннюю версию** не будет работать цифровой модуль, для устранения этого требуется **выполнить некоторые дополнительные действия**:

Инсталлировать обновление до более ранней версии, «запустить» файл "корневой каталог программы (Reg (**Register Libraries.bat** 

#### п.14858. **UR5EQF:**

1. Для перехода на более раннюю версию нужно удалять весь каталог с логом и заново устанавливать.

2. Если Вы останетесь на старых версиях, то статистика будет все "кривее" и "кривее". Так как существующие таблицы, для определения территорий больше не поддерживаются. Они на сегодняшний день уже устаревшие.

# 2.2 О нумерации версий лога

#### О нумерации версий лога

п. 14436. RM4Y (ex. RZ1OM): Коллеги, хочу напомнить, что в нумерации версии лога после "тире" стоИт номер релиза... чтобы было понятнее... например, сейчас тестовая версия 3.27, релиз 1 ... Владимир будет делать изменения, изменится только номер релиза, а номер версии останется прежним... как только работа лога "устаканится", будет выпущена очередная версия 3.28 ... и так далее... работа над логом продолжается...

### 2.3 Переход на версию v3.xx

1. Где скачать новую версию 3.ХХ?

2. Как правильно выполнить переход на новую версию

<u>3. Можно ли перенести настройки цифрового модуля (макросы, надписи на кнопках, их цвет) из версии 2 в версию 3</u>

#### 2.3.1 Где скачать новую версию 3.XX ?

#### 1. Где скачать новую версию 3.XX?

- http://ur5eqf.com/index.php?option=com weblinks&Itemid=41

#### 2.3.2 Как правильно выполнить переход на новую версию

2. Как правильно выполнить переход на новую версию

• Если Вы хотите перейти с версии 2, на версию 3, Вам необходимо <u>установить</u> <u>«полную версию»</u> UR5EQF\_Log3, файл «Setup\_ur5eqf\_log\_v3.exe», в каталог (папку), отличную от версии 2, по умолчанию: «C:\Program Files\UR5EQF\UR5EQF\_Log3.1».

Программу лога можно инсталлировать на любой диск, например: D:\UR5EQF\_LOG3.1 \

| 🗢 EXT (D:)                                                                     |                          |
|--------------------------------------------------------------------------------|--------------------------|
| Файл Правка Вид Избранное Сервис Справка                                       | At 1997                  |
| 🚱 Назад 🝷 🌍 🖌 🏂 🔎 Поиск 🎼 Папки 🛄 -                                            |                          |
| Agpec: 🍩 D:\                                                                   | 💌 🋃 Переход              |
| Размер Тип                                                                     | Изменен 🔨                |
| Задачи для файлов и папок 🖄 👘 🔂 ur5eqf_log - папка с версией v2.xx 👘 Папка с ф | райлами 19.05.2010 15:17 |
| 🔁 Создать новию парки 🔰 🕒 UR5EQF_Log3.1) - папка с версией v3.xx Папка с ф     | айлами 08.06.2010 7:46   |
|                                                                                | айлами 06.07.2009 15:28  |

В версии 2 сделать экспорт имеющихся журналов, в файлы формата adif.

В версии 3, соответственно создать новый(е) журнал(ы) и выполнить импорт данных из файла(ов) формата adif.

- Если у Вас не был установлен UR5EQF Log3, нужно устанавливать только полную версию, файл «Setup ur5eqf log v3.exe».
- Если уже был установлен лог третьей версии достаточно обновления, файл Update ur5eqf log v3.exe».

#### 2.3.3 Можно ли перенести настройки цифрового модуля из версии 2 в версию 3

3. Можно ли перенести свои настройки цифрового модуля (макросы, надписи на кнопках, их цвет) из версии 2 в версию 3, как в Міх, если да, то какой файл нужно заменить?

Можно скопировать файл MMvariMacro.INI из версии 2.xx в папку с логом версии 3. XX ...

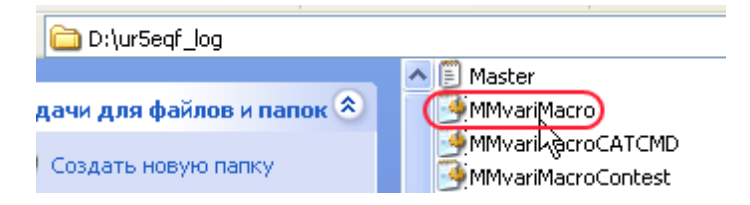

#### 2.4 Установка полной версии (SetUp)

1. Setup\_ur5eqf\_log\_v3.xx.exe

- 2. Создать новый журнал?
- 3. Как определить свои географические координаты?
- 4. Параллельня установка версий.
- 5. Копирование папки DB.

См.ещё

#### 2.4.1 Setup ur5eqf log v3.x.exe

#### 1. Setup\_ur5eqf\_log\_v3.xx.exe

Если у Вас не был установлен UR5EQF\_Log3, нужно устанавливать только полную версию, для этого необходимо скачать с сайта "Аппаратный журнал UR5EQF\_log " инсталляционный файл полной версии: «Setup\_ur5eqf\_log\_v3.xx.exe», где xx - номер версии.

D:\LOSTFILE\v3.29 Файл Правка Вид Избранное Сервис Справка (🕘 Назад 🔻 Ð Поиск Папки -Адрес: 🛅 D:\LOSTFILE\v3.29 Wisdom • Q • nnn 🕶 🔿 Go 🙀 News [150 new] ietup ur5eqf log v3.29 Задачи для файлов и папок ≈ JR5EQF\_Log 3.29 Installation 🗐 Переименовать файл JR5EOF 🚯 Переместить файл

Закрыть все программы и запустить инсталяционный файл:

После запуска файла откроется окно выбора языка инсталляции (При инсталляции лог определяет, есть ли установленным на компьютере русский язык, если есть, то язык установки - русский):

| UR5EQF_I | .og 3.29 🛛 🗶              |  |
|----------|---------------------------|--|
| 12       | Please select a language. |  |
|          | Russian (Русский) 💌       |  |
|          | OK Cancel                 |  |

В выпадающем меню можно выбрать необходимый язык Мастера установки UR5EQF\_Log. Нажать ОК, появится следующее диалоговое окно:

17

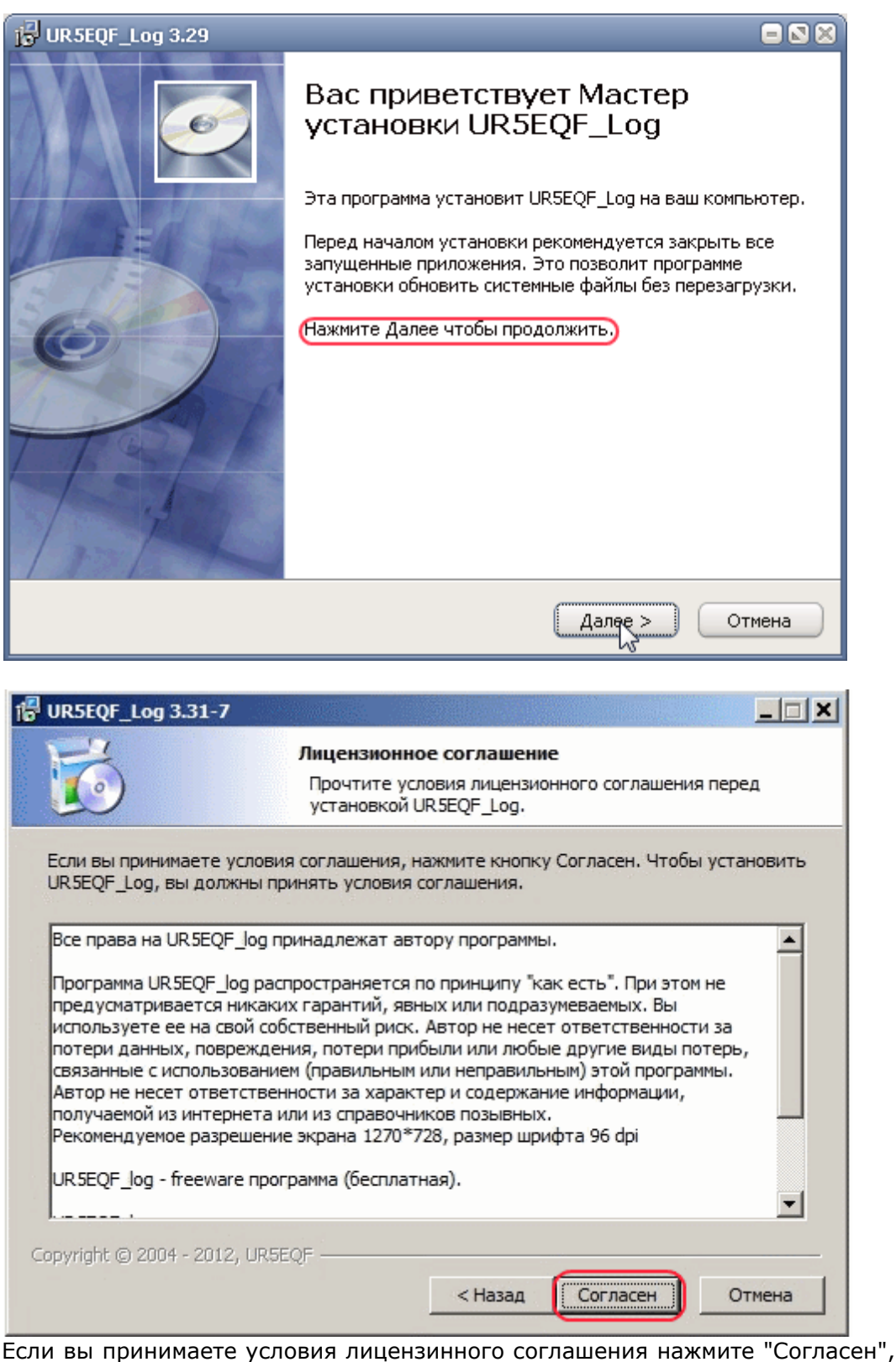

программа продолжит дальнейшую установку лога: В следующем окне необходимо выбрать каталог установки лога, нажать "Обзор" :

19

| 🔂 UR5EQF_Log 3,29                                      |                                                                                                    |
|--------------------------------------------------------|----------------------------------------------------------------------------------------------------|
| 6                                                      | <b>Зыбор папки установки</b><br>Выберите папку для установки UR5EQF_Log.                                                                                                  |
| Нажмите Да<br>выбрать дру<br>Для установ<br>свободного | лее, для продолжения установки. Если Вы хотите<br>угую папку для установки, нажмите Обзор.<br>жи этой программы требуется как минимум 47.76 Mb<br>дискового пространства. |
| . Каталог установки                                    |                                                                                                    |
| D:\UR5EQF_Log3.1                                       | Обзор                                                                                                    |
| Copyright © 2011, UR5EQF ——                            | Выберите каталог для установки UR5EQF_Log:                                                                                                    |
| _Log 3.29 Installation Производител                    | Создать папку ОК Отмена                                                                                                    |

При установке лога в корень выбранного диска, имя диска можно изменить вручную. При установке в другой каталог нажать обзор выбрать нужный каталог и нажать клавишу "Создать папку":

| Обзор папок                                | 2 🛛   |
|--------------------------------------------|-------|
| Выберите каталог для установки UR5EQF_Log: |       |
|                                            | _     |
| 🗉 🧰 Pocket Tanks                           | ^     |
| 🗉 🧰 QM-ZIP                                 |       |
| 🗉 🧰 RAC-2010                               |       |
| 🕀 🧰 TR4W                                   |       |
| 🗉 🧀 UR5EQF_Log3.1                          |       |
| 🔁 v3.22                                    | =     |
| 🗄 🫅 ЗАПИСЬ                                 |       |
| 🗄 🛅 Копия диска С                          |       |
| 🛅 Настройка Модема                         |       |
| 🛅 Настрока языков                          |       |
| J 🔁 '                                      | Y     |
| Создать папку ОК Отмен                     | ia // |

Присвоить папке имя UR5EQF\_Log3.1. В эту папку будет осуществляться установка программы лога. Нажать кнопк "Создать" - появится следующее окно:

| 🕞 UR5EQF_Log 3.29                                                                                                    |                                                                                        |
|----------------------------------------------------------------------------------------------------|----------------------------------------------------------------------------------------|
| 6                                                                                                    | <b>Куда установить ярлыки программы?</b><br>Выберите программную группу.               |
| Выберите папку в меню 'ї<br>программы. Вы также моз                                                                       | Туск' в которую будут помещены ярлыки устанавливаемой<br>кете ввести другое имя папки. |
| UR5EQF_Log 3                                                                                                    |                                                                                        |
| CCleaner<br>HTML Help Workshop<br>Internet Download Manae<br>isbaysoft<br>MixW<br>RAC<br>The KMPlayer<br>TR4W<br>Unlocker | ger<br>v                                                                               |
| 🗌 Не создавать ярлыки                                                                                                    |                                                                                        |
| Copyright © 2011, UR5EQF                                                                                                  |                                                                                        |
|                                                                                                    | < Назад Далее > Отмена                                                                 |

Следующее инсталяционное окно:

| 15 OKSEQF_Log 3.29                                                                                                    |                                                                                                    |
|----------------------------------------------------------------------------------------------------|----------------------------------------------------------------------------------------------------|
| 6                                                                                                    | Куда установить ярлыки программы?<br>Выберите дополнительные ярлыки.                                        |
| Выбери<br>создан                                                                                                    | ите дополнительные ярлыки UR5EQF_Log, которые будут<br>ы при установке.                                     |
| 🗹 Создать ярлык на ра                                                                                                    | бочем столе                                                                                                 |
| 🗹 Создать ярлык в ста                                                                                                    | ртовом меню                                                                                                 |
| Copyright © 2011, UR5EQF                                                                                                    | < Назад Далее Отмена                                                                                        |
|                                                                                                    | *0                                                                                                    |
| THE LID SEAF Log 3 29                                                                                                    | - 🛛 🖓                                                                                                    |
| 15 <sup>J</sup> URSEQF_Log 3.29                                                                                                    | Все готово для начала установки Программа установки готова начать установку<br>UR5EQF_Log на Ваш компьютер. |
| <ul> <li>15<sup>3</sup> URSEQF_Log 3.29</li> <li>Нажмите Установить для<br/>ввести информацию для</li> <li>Каталог установки:<br/>D:\URSEQF_Log3.1</li> <li>Программная группа:<br/>URSEQF_Log 3</li> <li>Copyright © 2011.1185E0E</li> </ul> | Совет со со со со со со со со со со со со со                                                                |

| 🔂 UR5EQF_Log 3.29          |                                                                |
|----------------------------|----------------------------------------------------------------|
| 5                          | <b>Инсталляция</b><br>Идет процесс установки. Пожалуйста ждите |
| Подождите, пока программ   | ia скопирует все необходимые файлы UR5EQF_Log.                 |
|                            |                                                                |
|                            |                                                                |
| Копирование: MMVARL.ocx    |                                                                |
|                            |                                                                |
|                            |                                                                |
| Copyright © 2011, UR5EQF — | < Назад Далее > Отмена                                         |
| 🔂 UR5EQF_Log 3,29          |                                                                |
| 5                          | <b>Инсталляция</b><br>Идет процесс установки. Пожалуйста ждите |
| Подождите, пока программ   | а скопирует все необходимые файлы UR5EQF_Log.                  |
| Contes                     | t_statistic_UR5EQF_Log3 1.0                                    |
| 15                         | Please select a language.                                      |
| Выполнение кома            | Russian (Русский)                                              |
|                            |                                                                |
| Copyright © 2011, UR5EQF — |                                                                |
|                            | < Назад Далее > Отмена                                         |

| 🕞 Contest_statist   | c_UR5EQF_Log3 1.0 📃 🛛 🛽                                                                                                    |
|---------------------|----------------------------------------------------------------------------------------------------|
| 6                   | <b>Выбор папки установки</b><br>Выберите папку для установки<br>Contest_statistic_UR5EQF_Log3.                                                                                                    |
| Ø                   | Нажмите Далее, для продолжения установки. Если Вы хотите<br>выбрать другую папку для установки, нажмите Обзор.<br>Для установки этой программы требуется как минимум 10,68 Mb<br>свободного дискового пространства.       |
| CKatanor yctaho     | вки<br>og3.1 Обзор                                                                                                    |
| Copyright © 2009, L | R5EQF — (Установить) Отмена                                                                                                    |
|                     |                                                                                                    |
| 🎁 Setup - Omni-Ri   |                                                                                                    |
| Setup - Omni-Ri     | Welcome to the Omni-Rig Setup<br>Wizard A kis will install Omni-Rig 1.11 on your computer. It is recommended that you close all other applications before<br>continuing. Click Next to continue, or Cancel to exit Setup. |

| 🔂 URSEQF_Log 3.              | 29 🗆 🛛 🗶                                                                                                    |
|------------------------------|----------------------------------------------------------------------------------------------------|
| 6                            | <b>Инсталляция</b><br>Идет процесс установки. Пожалуйста ждите                                                 |
| Подождите, пок               | а программа скопирует все необходимые файлы UR5EQF_Log.                                                        |
|                              | Skins 1.0                                                                                                    |
|                              | Please select a language.                                                                                      |
| Выполнение ком               | al OK Cancel                                                                                                   |
|                              |                                                                                                    |
| Copyright © 2011,            | СКЗЕОР                                                                                                    |
| 🔂 Skins 1.0                  |                                                                                                    |
| 6                            | <b>Выбор папки установки</b><br>Выберите папку для установки Skins.                                            |
| <u></u>                      | Нажмите Далее, для продолжения установки. Если Вы хотите<br>выбрать другую папку для установки, нажмите Обзор. |
|                              | Для установки этой программы требуется как минимум 2,03 Mb                                                     |
| -                            | свободного дискового пространства.                                                                             |
|                              | свободного дискового пространства.                                                                             |
| Каталог устан                | свободного дискового пространства.                                                                             |
| -Каталог устан<br>D:\UR5EQF_ | свободного дискового пространства.<br>овки<br>Log3.1 Обзор                                                     |
| Каталог устан<br>D:\UR5EQF_  | свободного дискового пространства.<br>овки<br>Log3.1 Обзор                                                     |
| Copyright © 2009             | свободного дискового пространства.<br>овки<br>Log3.1                                                           |

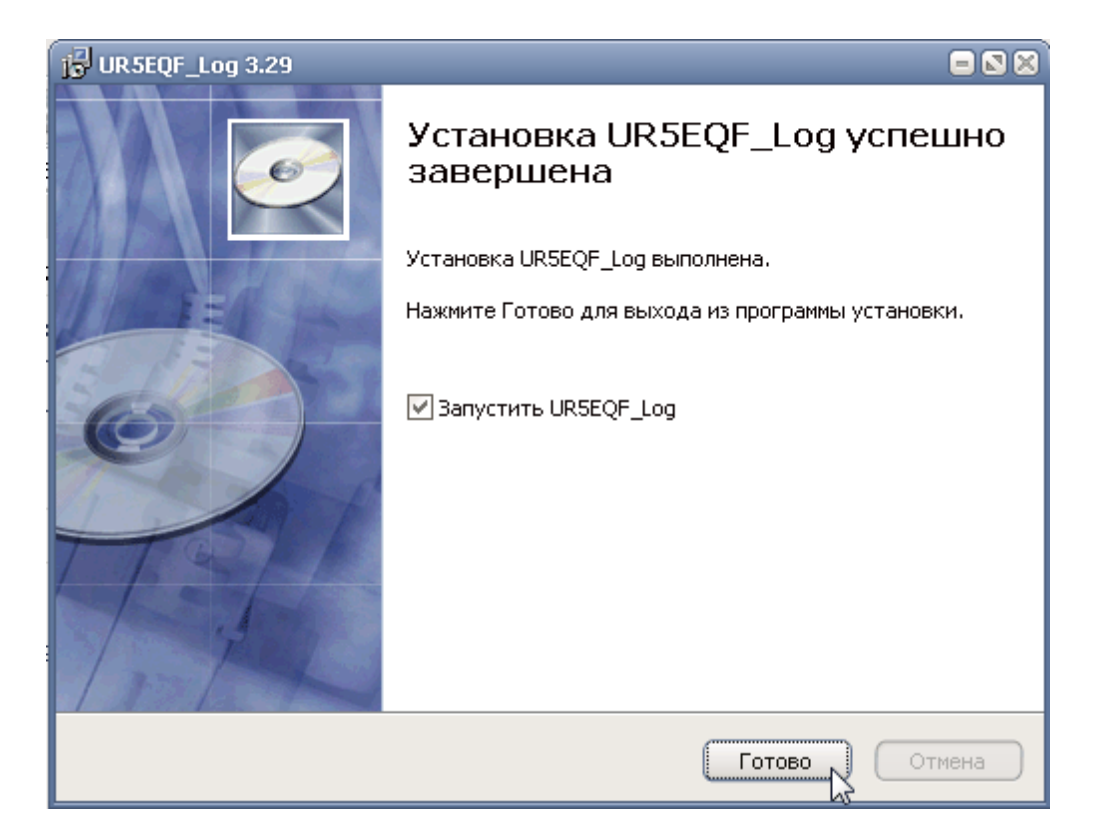

После первоначального запуска программы UR5EQF\_Log появится диалоговое окно "Создать новый журнал?":

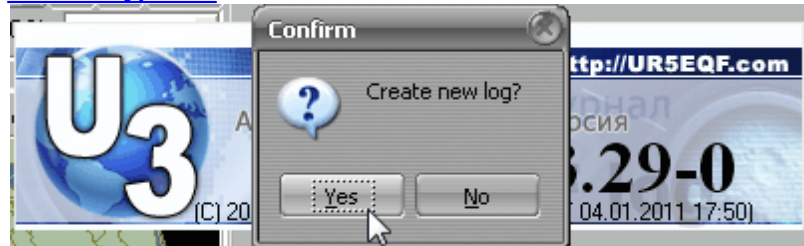

### 2.4.2 Создать новый журнал?

#### 2. Создать новый журнал.

При первоначальной установке программы необходимо создать журнал, для этого нажать клавиши "Yes" в этом окне:

|    | Confirm 🛞       |                   |
|----|-----------------|-------------------|
| Un | Create new log? | ttp://UR5EQF.com  |
|    |                 | 04.01.2011 17:50) |

При первоначальной установке новой версии будет выведено следующее окно:

| 💁 Hoi    | вый журнал                      | _         | _       | _         |         |
|----------|---------------------------------|-----------|---------|-----------|---------|
| Опис     | <sub>ание</sub> UR5EQF          |           |         |           |         |
| Ин       | декс А                          |           |         |           | •       |
| - Инфо   | рмация                          | С Координ | аты мес | тоположен | ия —    |
| Позь     | ивной UR5EQF                    | ITU       | 29      | CQ        | 16      |
| QTH      | Dnepropetrovsk                  | Локатор   | KN78LL  | -         |         |
| Имя      | Vladimir                        | Широта    | 48.47   | Долгота   | -34.93  |
| C QSL ir | nfo (default)<br>or QSO TU 73!. |           | Созда   | ять 🕕     | Закрыты |

В это окно вносим свои реквизиты:

| 🕒 Нов                                                          | зый журнал | _         | _       | _         | 8     |
|----------------------------------------------------------------|------------|-----------|---------|-----------|-------|
| Опис                                                           | ание UX8IW |           |         |           |       |
| Ин                                                             | декс А     |           |         |           | •     |
| - Инфор                                                        | мация      | - Координ | аты мес | тоположен | ия    |
| Позь                                                           | вной UX8IW | ITU       | 29      | CQ        | 16    |
| QTH                                                            | Mariupol   | Локатор   | KN87TC  | 2         |       |
| Имя                                                            | Boris      | Широта    | 47.1    | Долгота   | -37.6 |
| QSL info (default)<br>TNX For QSO TU 73!.<br>Создать: ДЗакрыть |            |           |         |           |       |

Заполнение этого окна следует производить в следующей последовательности (переход по полям заполнения осуществляется по клавише "ТАВ"):

#### • Заполнять начинаем с блока "Информация":

- 1. Позывной
- 2. QTH
- 3. Имя

#### • Далее курсор перейдет в блок "Координаты местоположения":

Заполняем свои значения в поля:

4. Зона ITU

5. Зона CQ

#### • Заполнение полей "Локатор", "Широта", "Долгота" имеет свои особенности:

1. Если знаете свой локатор, достачно ввести его значение в соответствующее поле. По клавише "Таб" поля "Широта" и "Долгота" заполнятся автоматически.

2. Если знаете свои координаты и локатор: Заполняете поля "Широта" и "Долгота" - по клавише "Таб" поле "Локатор" заполнится автоматически.

#### Следует имет в ввиду, что Координаты вводятся, только в десятичном

**формате,** т.е., если широта равна, например: 64 градуса 31 минута 16 секунд, то в десятичном формате это будет 64,52 градуса... восточная долгота вводится также в десятичном формате, только со знаком "минус".

3. Если не знаете свои координаты и локатор:

Координаты своего местоположения можно определить по карте в интернете: http://3planeta.com/googlemaps/karty-google-maps.html.

По этой карте координаты определяются в десятичном формате, что удобно для ввода.

• Поле "QSL info (default). Информация из этого поля используется при печати на QSL-карточках. При желании её можно удалить или сделать свой вариант. Эта информация так же автоматически заносится в поле "QSL info" окна "Редактор QSL":

| QSLI | инфо TN> | < For QSO TL | 1 73!.  |       |
|------|----------|--------------|---------|-------|
| QSL  | Дурнал   | Дипломы      | Дипломы |       |
|      |          |              |         | 🗸 При |

#### • Нажать клавиши "Создать" и "Закрыть".

При первоначальном запуске достачно создать один журнал.

Программа лога готова к работе.

### 2.4.3 Как определить свои географические координаты?

3. Как определить свои географические координаты?

См. здесь

#### 2.4.4 Параллельня установка версий.

#### 3. Параллельня установка версий.

На одном компьютере можно устанавливать параллельно несколько версий, как одинаковых по номеру версии и дате её создания, так и разные версии. Устанавливать можно как на разные диски, так и на один диск, но в разные <u>каталоги</u>, например:

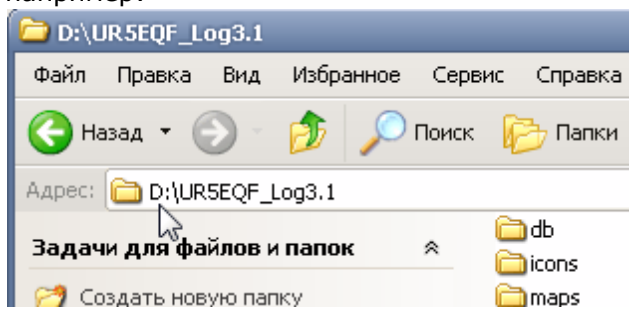

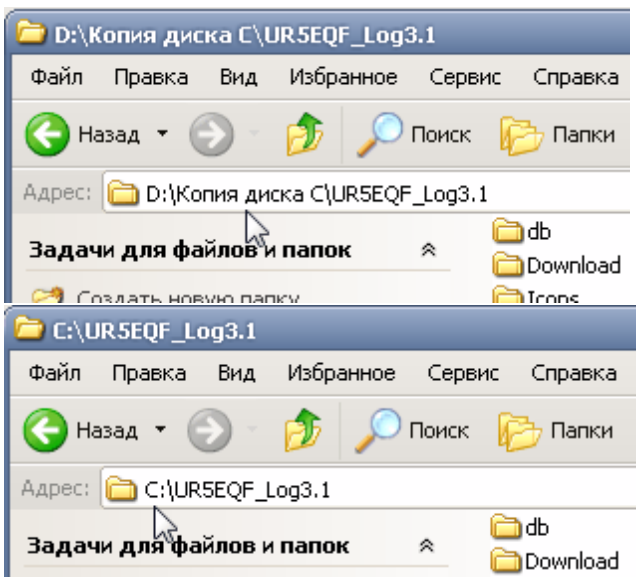

При параллельной установке второй версии программы на другой диск, нужно устанавливать **только полную версию**.

Если устанавлить несколько одинаковых версий, то достаточно установить одну. Затем скопировать папку с программой лога UR5EQF\_Log3.1, и установить копию на любой диск или в любой каталог. Можно <u>скопировать лог</u> и на флешку. На флешке удобно хранить как резервную копию на случай "форсмажора".

### 2.4.5 Копирование папки DB.

#### 4. Копирование папки DB.

При переустановке лога необходимо копировать <u>папку DB</u>, в которой хранится база данных и журнал проведенных связей.

Сохранить папку, а потом подставить (после переустановки журнала). Таким же образом можно переносить с одного компа на другой.

# 2.5 Каталог UR5EQF\_Log3.1

Папки и файлы программы лога.

(Пример установки лога на диск D):

| D:\UR5EOF Log3.1              |          |                                       |                                    |                                                                                                    |
|-------------------------------|----------|---------------------------------------|------------------------------------|----------------------------------------------------------------------------------------------------|
| Файл Правка Вид Избранное     | Сервис   | Справка                               |                                    |                                                                                                    |
|                               | - 1      | · · · · · · · · · · · · · · · · · · · |                                    |                                                                                                    |
| 🚱 Назад 🔹 🕑 🎽 🎾               | Поиск    | 🤪 Папки 🔛 🔹                           |                                    |                                                                                                    |
| Адрес: 🛅 D:\UR5EQF_Log3.1     |          |                                       |                                    | 🗸 🎒 Переход                                                                                                    |
| Wisdom • Q • nnn              |          | 🛁 📄 Go 🛛 👫 News [1                    | 50 new] 🔻 🌄 Products 🔹             | • 🗞 Games 🔹 💽 »                                                                                                 |
|                               | 6        | Ъ                                     | Not callbook search.dll            | 🗔 OSL Full swi.asl                                                                                              |
| Задачи для файлов и папок     | <u>^</u> | Download                              | <br>DxClaster                      | QSL_prim.qsl                                                                                                    |
| 👏 Создать новую папку         | 6        | icons                                 | 🔊 ExPpogramm.dll                   | 🚾 QSLDemo.qsl                                                                                                   |
| 🔕 Опубликовать папку в вебе   | 6        | 🛅 image                               | 🚾 ExtCallbook.aal                  | 🚔 QslPrint                                                                                                    |
| Открыть общий доступ к этой   | 6        | 🛅 Maps                                | 🔊 Extfsk.dll                       | 🎒 QslPrint                                                                                                    |
| папке                         | 6        | DtherFSK                              | 👼 extutil.aal                      | 🔊 raccd32a.dll                                                                                                  |
|                               | 6        | Dlugins                               | 💁 friends                          | 📶 rst59                                                                                                    |
| Другие места                  | × (      | DrintQueue                            | 🔤 LanguageFile                     | mrst595                                                                                                    |
| Подробно                      | × 6      | Reg                                   | 🔤 LanguageFile_czech               | mrst599                                                                                                    |
| подросно                      | <u> </u> | RigExpertFSK                          | 🔤 LanguageFile_hungarian           | SAPIDLL.dll                                                                                                    |
| UR5EQF_Log3.1                 | 6        | 🛅 Skins                               | 🔤 LanguageFile_polski              | 🔂 Skins                                                                                                    |
| Папка с файлами               | 6        | sounds                                | 🔤 LanguageFile_spanish             | 💯 Uninstall                                                                                                    |
| Изменен: 2 мая 2011 г., 21:21 | 6        | 🗋 tempUpdate                          | 🔟 LanguageFile_ukraine             | Muninstall                                                                                                    |
|                               | 6        | tmp                                   | 🔟 lptwdmio                         | 🔟 UR5EQF.qsl                                                                                                    |
|                               | D        | asets                                 | 📃 Master                           | 💐 UR5EQF_Backup3                                                                                                |
|                               |          | AudioRecorder                         | MMVARI.ocx                         | UR5EQF_link.dll                                                                                                 |
|                               |          | awards                                | MMvariMacro                        | UR5EQF_Log3                                                                                                    |
|                               |          | awardsEx                              | MMvariMacroCATCMD                  | UR5EQF_Log3                                                                                                    |
|                               | D        | and BandsMap                          | MMvariMacroContest                 | UR5EQF_server                                                                                                   |
|                               | D        | CabrilloMode                          | mmvarirst                          | VR5EQF_updater                                                                                                  |
|                               | D        | Callign_list                          | MorseMacro                         | 🔤 VariCode.tbl                                                                                                  |
|                               | D        | ClasterCallsignInfo                   |                                    | <u> </u> ₩                                                                                                    |
|                               | D        | ClientNames                           | ) OmniRigSetup                     | world                                                                                                    |
|                               |          |                                       | PSKReporter.dll                    | 🔤 world.lyr                                                                                                    |
|                               | 1        | Gruntest_statistic_UR5EQF_Log3        | 🔟 QSL.qsl<br>🖃 QSL. Fac. ed.       | i world.lyr.md                                                                                                  |
|                               | 1        |                                       | 🔤 QSL_Fas.qsl<br>🖃 ost., svill and | The second second second second second second second second second second second second second second second se |
|                               | D        | m Daylightlist                        | 🔤 Qor_Fulliqsi                     |                                                                                                    |
| Объектов: 80                  |          |                                       | 26.5 МБ 🛛 😼 Мой компь              | ьютер //                                                                                                    |

# 2.6 Установка обновления версии (UpDate)

1. Обновление (апгрейт) версий З.ХХ.

2. Установить обновление версии 3.ХХ.

См. ещё

### 2.6.1 Обновление (апгрейт) версий 3.XX

#### 1. Обновление (апгрейт) версий 3.ХХ.

Обновление версий, т.е. переход на версию со следущим порядковым номером (например: с v3.21 на v3.22), можно осуществить следующими способами:

 Скачать файл для обновления с сайта <u>http://ur5eqf.com/index.php?</u> <u>option=com\_weblinks&Itemid=41</u> и <u>запустить его</u>.
 В главном меню программы в подменю "Инфо" выбрать опцию <u>"Проверить</u> <u>обновление программы"</u>

3. В режиме автоматического поиска обновления версий.

4. Запустить из каталога лога файл: "UR5EQF\_updater.exe"

В качестве обновления можно ставить полную версию, при этом все настройки и данные не изменятся. Удалять старую версию не нужно. Новая версия <u>устанавливается поверх старой</u>.

#### 2.6.2 Установить обновление версии 3.XX.

#### 2. Операции по установке обновления версии 3.ХХ.

Операции по установке обновления рассмотрим на примере запуска ранее скаченного файла обновления:

Открываем папку, в которую сохранили файл, и запускаем его. Первым на экран монитора будетвы ведено диалоговое окно выбора языка инсталляции...

|          | date3.29-7<br>RSEQF_Log 3.29-7 Installation |
|----------|---------------------------------------------|
| UR5EQF_L | og 3.29-7 🛛 🕅                               |
| 12       | Please select a language.                   |
|          | Russian (Русский) 💌                         |
|          | OK Cancel                                   |

Из выпадающего списка выбираем язык Мастера установки UR5EQF\_Log.

Обновление производится в такой же последовательности, что и <u>первоначальная</u> установка:

| 🔂 UR SEQF_Log 3.29                                                                                                    |                                                                                                    |
|----------------------------------------------------------------------------------------------------|----------------------------------------------------------------------------------------------------|
|                                                                                                    | Вас приветствует Мастер<br>установки UR5EQF_Log<br>Эта программа установит UR5EQF_Log на ваш компьютер.<br>Перед началом установки рекомендуется закрыть все<br>запущенные приложения. Это позволит программе<br>установки обновить системные файлы без перезагрузки.<br>Нажмите Далее чтобы продолжить                                                                                                    |
|                                                                                                    | (Далае >) Отмена                                                                                                    |
| 倡 UR5EOF Log 3.31-7                                                                                                    |                                                                                                    |
|                                                                                                    | Лицензионное соглашение<br>Прочтите условия лицензионного соглашения перед<br>установкой UR5EQF_Log.                                                                                                    |
| Если вы принимаете услови<br>UR5EQF_Log, вы должны пр                                                                                                    | я соглашения, нажмите кнопку Согласен. Чтобы установить<br>инять условия соглашения.                                                                                                    |
| Все права на UR5EQF_log п<br>Программа UR5EQF_log рас<br>предусматривается никаки<br>используете ее на свой соб<br>потери данных, поврежден<br>связанные с использование<br>Автор не несет ответствен<br>получаемой из интернета и<br>Рекомендуемое разрешении<br>UR5EQF_log - freeware прог | ринадлежат автору программы.<br>пространяется по принципу "как есть". При этом не<br>их гарантий, явных или подразумеваемых. Вы<br>іственный риск. Автор не несет ответственности за<br>ния, потери прибыли или любые другие виды потерь,<br>ем (правильным или неправильным) этой программы.<br>аности за характер и содержание информации,<br>или из справочников позывных.<br>е экрана 1270*728, размер шрифта 96 dpi<br>трамма (бесплатная). |
| Copyright © 2004 - 2012, UR58                                                                                                    | < Назад Согласен Отмена                                                                                                    |

31

| 🔂 UR5EQF_Log 3.29                        | 9-7 🗖 🖸 🕅                                                                                                    |           |
|------------------------------------------|----------------------------------------------------------------------------------------------------|-----------|
| 6                                        | <b>Выбор папки установки</b><br>Выберите папку для установки UR5EQF_Log.                                                                                                    |           |
|                                          | Чажмите Далее, для продолжения установки. Если Вы хотите<br>зыбрать другую папку для установки, нажмите Обзор.<br>Для установки этой программы требуется как минимум 17,72 Mb<br>звободного дискового пространства. |           |
| Katanor yctahoe                          | а3.1 Обзор                                                                                                    |           |
| Copyright @ 2010, UI<br>При обновлении в | R5EQF<br>< Назад Далее > Отмена<br>Зерсии 3.хх нужно указывать ту папку, где установлена                                                                                                    | программа |
| лога. В данном пр                        | оимере это диск С, папка UR5EQF_Log3.1<br>9-7                                                                                                    |           |
| 6                                        | Все готово для начала установки<br>Программа установки готова начать установку<br>UR5EQF_Log на Ваш компьютер.                                                                                                    |           |
| Нажмите Установи<br>ввести информаци     | ть для начала установки или Назад, чтобы проверить или заново<br>ю для установки.                                                                                                    |           |
| Каталог установк<br>C:\UR5EQF_Log        | и:<br>3.1                                                                                                    |           |
| Copyright © 2010, UF                     | R5EQF (Назад Установить) Отмена                                                                                                    |           |

Нажать клавишу "Установить" - начнется процесс установки обновления:

| 🔂 UR5EQF_Log 3.29-7        |                                                                | = 🛛 🗶 |
|----------------------------|----------------------------------------------------------------|-------|
| 6                          | <b>Инсталляция</b><br>Идет процесс установки. Пожалуйста ждите |       |
| Подождите, пока програми   | ма скопирует все необходимые файлы UR5EQF_Log.                 |       |
|                            |                                                                |       |
|                            |                                                                |       |
| Завершение установки       |                                                                |       |
|                            |                                                                |       |
| Copyright © 2010, UR5EQF — |                                                                |       |
|                            | < Назад Далее                                                  | тмена |

При установке обновления могут появлятся такие окна (обновление файлов используемых языков):

| 🔂 UR5EQF_Log 3.22                                |
|--------------------------------------------------|
| Файл уже существует:                             |
| D:\UR5EQF_Log3.1\LanguageFile                    |
| Существующий файл: 25.03.2010 8:46:32 21.29Кb    |
| Устанавливаемый файл: 16.04.2010 9:40:44 21.38Kb |
| Заменить все Пропустить Пропустить все           |

При обновлении желательно нажимать клавиши "Заменить" или "Заменить все".

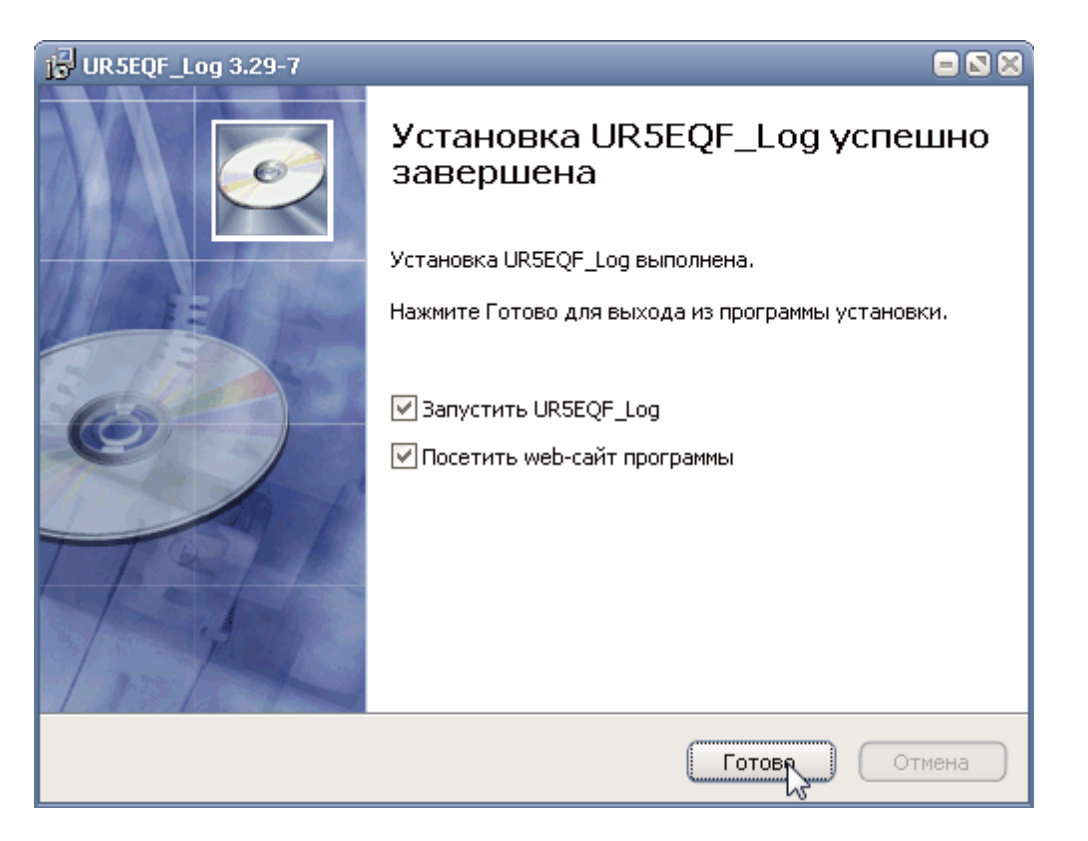

Если после установки обновления нет необходимости запускать лог или посещать сайт программы - уберите соответствующие флаги.

### 2.7 Деинсталляция лога

1. Где найти деинсталлятор лога.

2. Порядок деинсталляции лога

3. Как удалить настройки из реестра

4. Как полностью удалить любую программу правильно и начисто

#### 2.7.1 Где найти деинсталлятор лога.

#### 1. Где найти деинсталлятор лога.

В первоначальных версиях деинсталлятор лога был исключен Владимиром из установочных пакетов, так как некоторые по ошибке удаляли... Однако, бывают ситуации, когда программу лога нужно полностью деинсталлировать. Поэтому, начная с версии v.3.29, деинсталлятор присутствует в программе лога.

#### 2.7.2 Порядок деинсталляции лога.

2. Порядок деинсталляции лога.

#### Перед полным удалением лога из компьютера, необходимо сделать:

- 1. Резервную копию всей папки с логом
- 2. Копии папок: DB, MAPS, Image, Download, Plugins, которые затем можно

#### будет вставить в переустановленную программу лога. 3. Для сохранения настроек и базы данных использовать <u>утилиту</u> <u>UR5EQF\_backup</u>

После этого можно переходить к деинсталляции лога:

#### 1. Запустить из каталога программы деинсталлятор:

| Uninstall<br>Uninstall<br>III URSEQF.qsl<br>2.Появится следу | ующее окно:                                                                           |      |
|--------------------------------------------------------------|---------------------------------------------------------------------------------------|------|
| 💞 UninstallUR5EQE                                            | F_Log 3.29                                                                            |      |
| 6                                                            | <b>Удаление UR5EQF_Log</b><br>Удаление UR5EQF_Log из вашего компьютера.               |      |
| Мастер установки<br>Удалить для нача                         | и поможет Вам удалить UR5EQF_Log из вашего компьютера. Нажн<br>ала процесса удаления. | ите  |
| Удаление из:                                                 | D:\UR5EQF_Log3.1\                                                                     |      |
|                                                              |                                                                                       |      |
| Copyright © 2011, L                                          | JR5EQF                                                                                | ена  |
| Удаление из:<br>Copyright © 2011, L                          | D:\UR5EQF_Log3.1\<br>JR5EQF                                                           | 1ена |

Перед тем как нажать удалить, нужно подумать, для чего это делается, так как вся папка с логом будет безвозвратно утеряна. Не факт, что удасться восстановить из корзины...

идет процесс деинсталляции:

| 💞 UninstallUR5EQF_Log 3.29                                                                                                    |      |
|----------------------------------------------------------------------------------------------------|------|
| Удаление UR5EQF_Log<br>Удаление UR5EQF_Log из вашего компьютера.                                                                                                    |      |
| HKCU\SOFTWARE\URSEQF_Log3\DxClasterGrid\Columns\DxGridFreq\RowIndex<br>HKCU\SOFTWARE\URSEQF_Log3\DxClasterGrid\Columns\DxGridFreq\ColIndex<br>HKCU\SOFTWARE\URSEQF_Log3\DxClasterGrid\Columns\DxGridFreq\Visible<br>HKCU\SOFTWARE\URSEQF_Log3\DxClasterGrid\Columns\DxGridFreq\Visible<br>HKCU\SOFTWARE\URSEQF_Log3\DxClasterGrid\Columns\DxGridFreq\Width<br>HKCU\SOFTWARE\URSEQF_Log3\DxClasterGrid\Columns\DxGridFreq\Sorted<br>HKCU\SOFTWARE\URSEQF_Log3\DxClasterGrid\Columns\DxGridFreq\Sorted<br>HKCU\SOFTWARE\URSEQF_Log3\DxClasterGrid\Columns\DxGridFreq\SortedOrder<br>HKCU\SOFTWARE\URSEQF_Log3\DxClasterGrid\Columns\DxGridFreq\StoredRowInde<br>HKCU\SOFTWARE\URSEQF_Log3\DxClasterGrid\Columns\DxGridFreq\GroupIndex<br>HKCU\SOFTWARE\URSEQF_Log3\DxClasterGrid\Columns\DxGridHint\BandIndex<br>HKCU\SOFTWARE\URSEQF_Log3\DxClasterGrid\Columns\DxGridHint\RowIndex<br>HKCU\SOFTWARE\URSEQF_Log3\DxClasterGrid\Columns\DxGridHint\RowIndex<br>HKCU\SOFTWARE\URSEQF_Log3\DxClasterGrid\Columns\DxGridHint\RowIndex | × •  |
|                                                                                                    |      |
| Copyright © 2011, UR5EQF                                                                                                    | мена |

### Завершение деинсталляции:

| 💞 UninstallUR5EQF_Log 3.29             |                                                                     | - 8 × |
|----------------------------------------|---------------------------------------------------------------------|-------|
| 6                                      | <b>Удаление завершено</b><br>Удаление UR5EQF_Log успешно завершено. |       |
| Удаление UR5EQF_Log успец<br>удаления. | ино завершено. Нажмите Готово для выхода из програ                  | ммы   |
|                                        |                                                                     |       |
|                                        |                                                                     |       |
|                                        |                                                                     |       |
| Copyright © 2011, UR5EQF               |                                                                     |       |
|                                        | < Назад Готово Отм                                                  | ена   |

#### 2.7.3 Как удалить настройки из реестра

#### Как удалить настройки из реестра

#### п.14060. RZ1OM: Цитата:

Насчет файла конфигурации - я имел ввиду где сохраняются все настройки лога.

Полностью удалил все папки и файлы лога, скачал и установил новую версию, а все установки и настройки остались прежними...

Настройки сохраняются в реестре операционной системы в ветках HKEY\_CURRENT\_USER\Software\UR5EQF\_Log3 и HKEY\_USERS\S-1-5-21-3670359125-1677409870-1074678452-1001\Software\UR5EQF\_Log3 ...

Чтобы полностью "вычистить" систему от "хвостов" лога, нужно кроме удаления папки с программой лога удалить ветки реестра... кнопка "Пуск" -> "Выполнить", далее вводим в строку "regedit" (без кавычек) и нажимаем ОК... откроется редактор реестра... в меню "Правка" нужно выбрать "Найти", затем в строке набрать "UR5EQF\_log3" (без кавычек)... ниже напротив всех пунктов нужно поставить галочки и нажать "Найти далее"... после нахождения раздела UR5EQF\_log3 нажмите правую кнопку мышки и выберите "Удалить"... раздел реестра будет удален... далее на клавиатуре нажмите кнопку F3, чтобы продолжить поиск... точно также нужно удалить все разделы с именем UR5EQF\_log3... операции с удалением данных из реестра делайте на свой страх и риск, так как при неправильной работе с редактором реестра можете просто "уронить" систему, т.е. могут возникать постоянные ошибки Windows или она вообще может не загрузиться...

| 🃸 Редактор реестра       |            |                 | = 🛛       |
|--------------------------|------------|-----------------|-----------|
| Файл Правка Вид Избранно | е Спра     | вка             |           |
| 🕀 🧰 Netscape             | ^          | Имя             | Тип       |
| I NVIDIA Corpo           | ration     | 🎒 (По умолчани  | њ) REG_S2 |
|                          | Contai     | a) Install Path | REG_E>    |
|                          |            |                 |           |
| Philip Gladston          | e. N1f     |                 |           |
| 🗄 🧰 phqqhumeaylr         | lfdxfir    |                 |           |
| 🕀 🧰 Piriform             |            |                 |           |
| 🕀 🧰 Policies             |            |                 |           |
| 🕀 🧰 Skype                |            |                 |           |
| 🕀 🦲 StepVoice Soft       | ware       |                 |           |
| 🕀 🦲 TechSmith            |            |                 |           |
| 🗄 🔚 Thinking Man S       | ortwa      |                 |           |
|                          |            |                 |           |
|                          | un3        |                 |           |
|                          | apo        |                 |           |
|                          |            |                 | 1         |
| 🕀 🧰 WinRAR               | зверну     | ТЬ              |           |
|                          | здать<br>х | •               |           |
| 🕀 🧰 Wisdom 🛛 Ha          | аити       |                 |           |
| 🕒 🧰 Yandex y             | цалить     | N               |           |
| E 📃 Toolbar 🛛 🗖          | реимено    | ить             |           |
|                          |            |                 |           |
| <                        | спортира   | вать            |           |
| Мой компьютер\HKEY_CURF  | врешени    | 4               | og3       |
| - Wisdom-soft Ka         | пировати   | ь имя раздела   |           |

#### 2.7.4 Как полностью удалить любую программу правильно и начисто

4. Как полностью удалить любую программу правильно и начисто

В этом поможет бесплатная программа Revo Uninstaller. Эта программа позволяет удалить любые программы вместе со всеми созданными и забытыми стандартным деинсталятором записями в реестре, папками, настройками и прочим мусором.

Скачать программу Revo Uninstaller можно на этом сайте:

sonikelf.ru

# 2.8 Обеспечение сохранности информации в логе

Сохранность информации в логе обеспечивается за счет:

1.Использования утилиты резервного копирования UR5EQF\_backup

2. Архивирования журнала в файл adif

З.Копирования <u>папки db</u>

38

4.Копирования каталога лога на другой диск или компьютер

Ни в коем случае не храните эти архивы в папке с логом или на этом же диске, иначе можете считать, что их нет.

Самый лучший вариант - это на отдельном носителе, или на другом жестком диске, или на флэшке.

Другие способы создания резервных копий лога с целью обеспечения сохранности информации:

Сохранение данных UR5EQF ЛОГа на внешний носитель by RV3DHC

Программа резервного копирования xStarter.

# 2.9 Копирование лога на другой диск

1. Можно скопировать всю папку с логом на другой диск, например, в корень диска: D:\UR5EQF\_LOG3\ ... все будет работать 100%...

2. Можно скопировать программу лога на флешку:

| 🔁 E:\UR5EQF_Log3.1            |          |                    |
|-------------------------------|----------|--------------------|
| Файл Правка Вид Избранное     | Сервис   | : Справка          |
| 🚱 Назад 🝷 🕥 👘 🔎               | Поиск    | 🕞 Папки            |
| Адрес: 🛅 E:\UR5EQF_Log3.1     |          |                    |
| Задачи для файлов и папок     | *        | 🗋 db<br>🛅 Download |
| 💋 Создать новую папку         | i i      | 🔁 Icons            |
| 😣 Опубликовать папку в вебе   |          | 🚞 image            |
| 📓 Открыть общий доступ к этой |          | maps               |
| папке                         |          |                    |
|                               | ~        | prefix             |
| другие места                  | <u>^</u> |                    |
| SOOT_FLASH (E:)               |          | Reg                |
| 🔒 Мои документы               |          | Skins              |
|                               |          | 📬 sounds           |

Но на другом компьютере копия на флешке не запуститься, так как при инсталляции в каталог "\WINDOWS\system32\" записываются файлы MMVARI.ocx и ModCalcDll.dll, эти файлы должны быть зарегистрированы в системе. Без первого не будет работать цифровой модуль, без второго определение расстояний и прочее.

На компьютер, на который вы будете переносить данные, лог обязательно должен быть инсталлирован.

3.Скопировать лог с компьютера на компьютер можно с помощью утилиты резервного копирования.

40

# 2.10 Если возникли проблемы при установке или при работе с логом...

Иногда при установке лога может возникнуть следующие ситуации, когда :

Не указывается ни расстояние до корреспондента, ни направление

После обновления до 3.28 Лог перестал видеть базу данных

<u>При запуске лога выводятся сообщения: "Класс не зарегистрирован" и " база не инсталирована"...</u>

Ошибка приложения: "Неизвестное программное исключение (0x0eedfade)"...

<u>При обновлении версии выскакивает окно "Произошла ошибка копирования</u> файла ...<u>"</u>

<u>При установке лога на флешку выдается ошибка - ModCalcDII.dll не</u> устанавливается.

Процесс остановлен ядром базы данных Microsoft Jet...

Перестал открываться лог. Появляется табличка с версией программы и не исчезает

Не создается новый журнал...

Где скачать рабочую базу от Сергея RM4Y (ex RZ1OM) для папки DB?

Программа каждый раз предлагает зарегистрироваться на сайте

В Windows 7 при установке лога Omni.rig выдает ошибку...

Если лог не запускается

#### 2.10.1 Не указывается ни расстояние до корреспондента, ни направление

Не указывается ни расстояние до корреспондента, ни направление

п.13886. **Что-то сразу не заметил, а потребовалось и обратил внимание. После переустановки Windows в программе не указывается расстояние до корреспондента, ни направление.** 

п.13887. RZ1OM: В папке с программой лога есть <u>папка с именем Reg</u> ... в ней есть файл Register Libraries.bat ... запустите его, все будет ок...

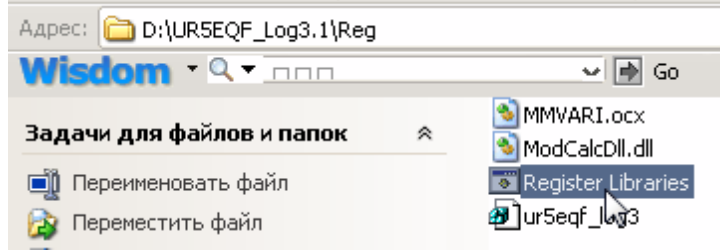

п.17475. UT5HCW: Даже на стационарном компе, где установлена эта версия

#### лога и все отлично работает, такой папки и файла с таким названиет нет..

п.17476. RM4Y: Забирайте файл, разархивируйте его в папку с логом... Reg.rar (205.8 Кб)

#### 2.10.2 После обновления до 3.28 Лог перестал видеть базу данных

После обновления до 3.28 Лог перестал видеть базу данных

п.14588. Лог обновлен до 3.28 почему-то перестал видеть базу данных? свою видит (с кем и когда проводил связи все показывает), а при вводе нового позывного данных нет, хотя в общей базе все данные есть.

п.14588. UR5EQF: Возможно У Вас повредилась база данных. Самый простой способ - установить полную версию 3.28 в новый каталог, перенести туда Ваши связи с помощью файла adif......

#### 2.10.3 При запуске лога выводятся сообщения: "Класс не зарегистрирован" и " база не инсталирована"...

После переустановки системы при запуске лога выводятся сообщения: "Класс не зарегистрирован" и " база не инсталирована"...

п.16367. UR5EQF: Цитата:

Переустановил систему, запускаю лог и получаю при загрузке "Класс не зарегистрирован" (впервые столкнулся с таким сообщением) и следом пишет что база не инсталирована. Далее журнал открывается, но в нем ни одной связи и ни одного лога что были ранее. Пробовал удалять лог и ставить по новой, тот же результат.

После переустановки системы нужно лог тоже инсталлировать (устанавливать полную версию), а если без инсталляции, то нужно выполнить такие действия:

В корневом <u>каталоге программы</u> есть папка Reg, а в ней файл Register Libraries.bat -Запустите его. c:\Program Files\UR5EQF\UR5EQF\_Log3.1\Reg\Register Libraries.bat

# 2.10.4 Ошибка приложения: "Неизвестное программное исключение (0x0eedfade)"...

Ошибка приложения: "Неизвестное программное исключение (0x0eedfade)"...

п.12518. При открытии журнала комп выдает Ошибку приложения : "Исключение неизвестное программное исключение (0x0eedfade) в приложении по адресу 0x7c812aeb"

Столкнулся с такой ошибкой после установки версии 3.19, переустановка программы и установка базы данных от RZ1OM ничего не дала.

П.12524. RZ1OM: Скорее всего, стоИт "зверевская" сборка винды, на ней часто такие глюки бывают... и на вирус нужно проверить, как вариант... дело не в программе лога, это проблема в операционке или в драйверах...

# 2.10.5 При обновлении версии выскакивает окно "Произошла ошибка копирования файла ..."

При обновлении версии выскакивает окно "Произошла ошибка копирования файла ..."

п.11801. При обновлении версии 3.18 файлом "Update\_ur5eqf\_log\_v3.18\_05\_02\_2010.exe", выскакивает окно. Лог закрыт:

| UR5EQF_Log 3.18                                                                                                    | $\mathbf{X}$     |
|----------------------------------------------------------------------------------------------------|------------------|
| Произошла ошибка при попытке копирования файла: C:\Program Files\UR5EQF\UR5EQF_Log 3\UR5EQF_Log3.e»<br>Нажмите Повтор, чтобы повторить попытку, Пропустить, чтобы пропустить файл, или Прервать для отмень | е<br>Лустановки, |
| Прервать Повтор Пропустить                                                                                                    |                  |
|                                                                                                    |                  |

П.11802. UR5EQF: Это говорит о том, что программа запущена. Откройте диспетчер задач, и завершите процесс UR5EQF\_log.exe. По какой то причине программа осталась в памяти......

п.12577.RZ1OM:Такая ситуация может быть в том случае, если программа лога закрыта, а файл UR5EQF\_Log3.exe еще остается запущенным в "Диспетчере задач"... как-то давно пару раз встречался с такой проблемой... нужно "убить" этот процесс и можно обновляться, без перезагрузки системы...

#### 2.10.6 При установке лога на флешку выдается ошибка - ModCalcDII.dll не устанавливается.

При установке лога на флешку выдается ошибка - ModCalcDII.dll не устанавливается.

п.11558. UR5EQF: Цитата:

Пытался установить лог (3.14 и 3.17) на флешку выдает ошибку - ModCalcDII. dll не устанавливается.

Похоже Вы устанавливаете обновление, а не полную версию. А на счет установки на флешку, программа все равно должна быть инсталлирована на компьютере, к которому подключается флешка.

См. ещё

#### 2.10.7 Процесс остановлен ядром базы данных Microsoft Jet...

Процесс остановлен ядром базы данных Microsoft Jet...

#### п.11472. Что бы это значило?

При старте процесс запуска программы прерывается вот таким сообщением. И - "самый полный стоп!"

| $\otimes$ | Поцео: остановлен ядрон базы данных Реглозовт Jet, так как другон пользователь пытается одновременн<br>изменить те жа данные |
|-----------|----------------------------------------------------------------------------------------------------|
| -         |                                                                                                    |
|           |                                                                                                    |

П.11473. RZ1OM: Сначала нужно сделать резервную копию всей программы лога... затем <u>скачать рабочие базы</u> по ссылке - <u>http://rm4y.ru</u> и скопировать файл DB.mdb (и возможно awards.mdb) в папку \UR5EQF\_Log 3\db\ ... может быть поможет... П.11474. UR5EQF: Это говорит, что базы данных уже открыты. Самое логичное Ваше действие перезагрузить компьютер.

# 2.10.8 Перестал открываться лог. Появляется табличка с версией программы и не исчезает.

Перестал открываться лог. Появляется табличка с версией программы и не исчезает

П.8837: ... перестал открываться лог. Появляется табличка с версией программы и не исчезает. Произошло это после обновления до версии 3.6. Ничего не изменилось и после переустановки системы. Но ставил версию 3.5. Выскакивает табличка с версией и все. Настройки журнала не работают. ... что можно сделать?

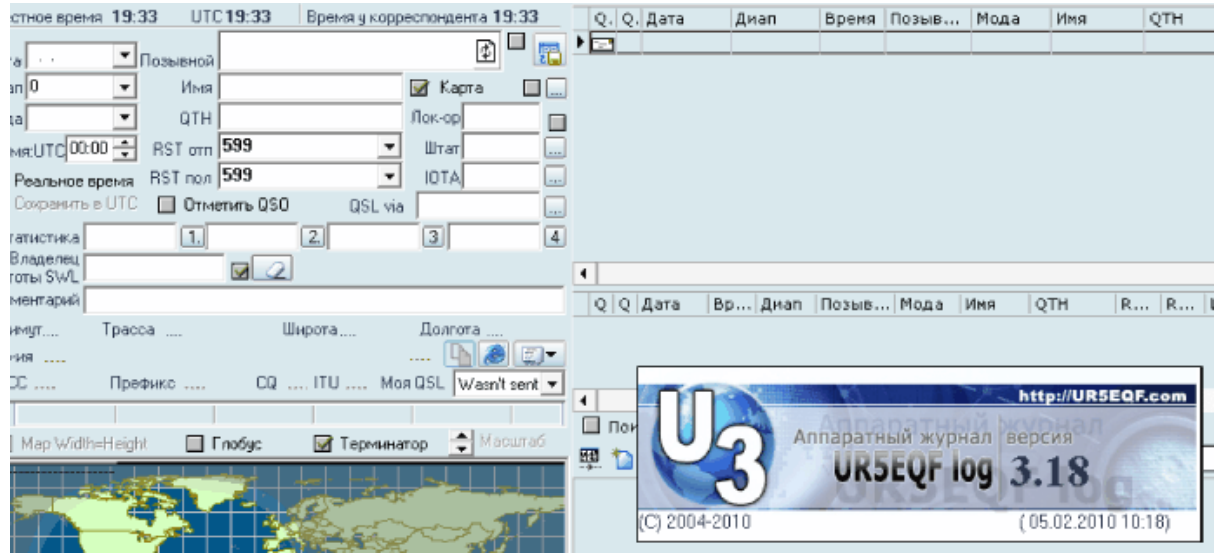

П.8838, п.9824: RZ1OM:Попробуйте скачать рабочую базу для версии 3.хх и установить на свой лог - <u>http://rm4y.ru</u> ... вроде пока всем помогало

#### 2.10.9 Не создается новый журнал...

#### Не создается новый журнал...

П.8308: установил версию 3.4 - не хочет создаваться новый журнал:

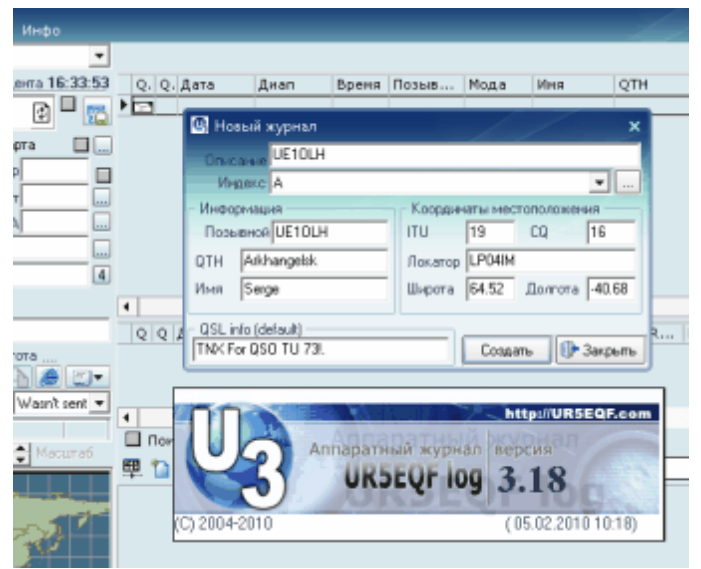

Введите свои координаты: "Широта", "Долгота" или Локатор.

#### 2.10.10 Где скачать рабочую базу от Сергея RM4Y (ex RZ1OM) для папки DB?

#### Где скачать рабочую базу от Сергея RM4Y (ex RZ1OM) для папки DB?

П.8838: RZ1OM: Скачать рабочую базу для версии 3.xx - <u>http://rm4y.ru</u>

#### 2.10.11 Программа каждый раз предлагает зарегистрироваться на сайте

#### Программа каждый раз предлагает зарегистрироваться на сайте

п.15963. UA9JEC: Цитата:

Программа каждый раз предлагает зарегистрироваться на сайте

Значит вы установили Лог по новой. Согласитесь на регистрацию... через время ... скажут -дубликате- и на этом все...

#### 2.10.12 В Windows 7 при установке лога Omni.rig выдает ошибку...

В Windows 7 при установке лога Omni.rig выдает ошибку...

п.16890. RU4AX: *... установлен вместо Windows XP Windows 7, теперь при установке программы получается вот что*:

| Applicatio | n Error 🧾                                                                                                    | 3 |
|------------|----------------------------------------------------------------------------------------------------|---|
| 8          | Exception EOleRegistrationError in module OmniRig.exe at<br>000577AB.<br>Error creating system registry entry. |   |
|            | ОК                                                                                                    | ] |

Что надо сделать?

п.п.16891,16897. RM4Y (ex. RZ1OM):

Ничего не нужно делать... закройте окно и работайте дальше... это сама программа Omni-Rig при инсталляции в Win7 выдает такой фортель... закрываешь окно - все дальше работает нормально, проверено

...Win7 работает лучше и стабильнее, чем WinXP... только лучше использовать 32-х битную версию, меньше гемора с драйверами и совместимостью некоторых программ... за полтора года нет никаких проблем, все замечательно работает...

#### 2.10.13 Если лог не запускается

#### Если лог не запускается

Как вариант. может возникнуть такая ситуация:

п.17079. UX2KA: Загружаю программу, все грузится, потом все выключается. Попробовал пару раз - все так же. Сделал возврат на 3.29.8 - тоже не помогло.

Управление компьютером - Просмотр событий - Код 7000. Сбой при запуске службы "LPT port direct access service" из-за ошибки Системе не удается найти указанный путь.

#### При закрытии лога никаких сообщений не выдает.

п.17099. UX2KA: Проблема решилась очень просто - заменой моего подпорченного файла awards.mdb на "правильный". Я в программе лога пытался добавить Ю.Судан в списки по DXCC и что-то не то нажал.

# 1. Самый оптимальный вариант, чтобы не допускать таких проблем, прислушаться к совету Владимира:

п.17104. UR5EQF:. Не воспринимайте как рекламу, но эта утилита <u>http://ur5eqf.com/</u> index.php?option=c...d=42&Itemid=41, как нельзя больше подходит для этого случая. При использовании ее Вы бы в течении нескольких секунд восстановили бы все настройки и данные в Вашем логе.

Более подробно об использовании утилиты UR5EQF\_BACKUP читать здесь

# 2. Если п.1. не выполнять, то в качестве скорой помощи можно использовать файлы Сергея RM4Y:

База данных лога (DB.mdb) Файл дипломных программ (awards.mdb) Таблица префиксов (Province.xml, UniqueCalls.xml, CountryDataEx.xml)

Скачивать здесь.

Следует учесть, что таблицу префиксов можно обновить (перезагрузить) и из интернета - Меню "Установки" - Территория" - "Обновить список стран из интернет". Если установлен флаг "Проверять обновления", то таблица префиксов обновляется в автоматическом режиме:

| Установки Просмотр Модули Быстрый заг  | пуск                                                                               | Инфо                                      |  |
|----------------------------------------|------------------------------------------------------------------------------------|-------------------------------------------|--|
| Настройка программы                    | ►                                                                                  |                                           |  |
| Настройка журнала                      | ►                                                                                  | дента 12:19:49 🛛 Q QS 🧨 Дата 🔹 Диап Время |  |
| Настройка интерфейса                   | •                                                                                  | 29.06.2011 3.5 18:00                      |  |
| Установка "Горочих клавиш"             |                                                                                    | 29.06.2011 3.5 18:04                      |  |
|                                        |                                                                                    | Карта 🕑 🛄 🛛 🔹 29.06.2011 14 18:30         |  |
| правила соревновании 29.06.2011 7.18-  |                                                                                    |                                           |  |
| Территория 🕑 Показать список стран     |                                                                                    |                                           |  |
| QSL Менеджеры 🕑 🕜 Проверять обновления |                                                                                    |                                           |  |
| Setup Intenet (Telnet)                 |                                                                                    | Обновить список стран из Интернет         |  |
| Многопользовательский режим            | Многопользовательский режим Coxpанить Список стран в файл " \ DB \ coutrylist.zip" |                                           |  |

См.ещё

# 2.11 Установка лога без инсталляции

#### Установка лога без инсталляции

п.16442. RM4Y (ex: RZ1OM):

Могу предложить еще один вариант - установить программу лога без инсталляции, простым копированием:

Скачайте файл UR5EQF\_Log3.rar по ссылке - <u>http://rm4y.ru/files/UR5EQF\_Log3.rar</u> (около 50 M6).

Разархивируйте его и папку UR5EQF\_Log 3 просто скопируйте в любое место на диске (у меня лог на диске D:, к примеру).

В папке <u>\UR5EQF\_Log 3\tmp\</u> есть два файла peectpa - UR5EQF\_server\_Registry.reg и ur5eqf3\_Registry.reg, поочередно запустите их, чтобы добавить информацию в peectp Windows.

Запустите программу лога и в меню "Журнал", "Операции с журналом", "Конфигурация журнала":

| 🚇 Конфигурация жу               | урнала | C                                                                                                    |
|---------------------------------|--------|----------------------------------------------------------------------------------------------------|
| UX8IW<br>UX8IW_test<br>UX8IW_EA |        | Журнал       Описание       UX8IW         Описание       Описание       Логин         Информация       Пароль       Пароль         Информация       Описание       Описание         Позывной       UX8IW       Пароль         Имя       Boris       Опин       UX8IW         Отин       UX8IW       Пароль         Имя       Boris       Опин       UX8IW         Отин       Maria       Пароль       Пароль         Имя       Boris       Опин       UX8IW         Отин       UX8IW       Пароль       Imapons         Координаты местоположения       Imapons       Imapons       Imapons         ITU       29       CQ       16       Norun       Imapons         ITU       29       CQ       16       Norun       Imapons         Ituary       Imapons       Imapons       Imapons       Imapons         Ituary       Imapons       Imapons       Imapons       Imapons         Ituary       Imapons       Imapons       Imapons       Imapons         Ituary       Imapons       Imapons       Imapons       Imapons       Imapons         Ituary       Ima |

измените данные во всех полях на свои.

Лог должен заработать 100%... версия 3.29-8 от 21 апреля... естественно, это "пустой" лог, но с крайними обновлениями (по 1 мая) справочника позывных, территорий и менеджеров... остается только сделать импорт adif-файла и можно работать

# 2.12 Где проверить файл на вирус? ("ругается Касперский")

Где проверить файл на вирус? ("ругается Касперский")

п.16979. UR5EQF: Цитата:

UAOFUA:

Сегодня при открытом журнале антивирус написал - у вас Троян: c:\Program Files\UR5EQF\Ext fsk.dll , что это, ложное срабатывание?

Проверять файлы можно здесь: <u>http://www.virustotal.com/index.html</u> На сегодня один "Касперский" говорит, что в этом файле есть вирус. На счет ложного срабатывания или нет лучше "Касперского" Вам не даст ни кто ответа...

п.16981. UR5EQF: На сайте разработчика <u>http://hamsoft.ca/pages/mmtty/ext-fsk.php</u>, есть более свежая версия этого файла:<u>http://hamsoft.ca/media/Dload/addon/</u> <u>ExtFSK106.zip</u>......

"Касперский" на него не ругается.

п.16994. RM4Y (ex. RZ1OM). Цитата:

... по прямой ссылке не удается скачать эту DLL-ку

Забирайте, если нет возможности скачать с официального сайта...

ExtFSK106.zip (188.5 K6)

п.17170. UR5EQF: И давайте закроем эту тему. Есть форум на сайте касперского <u>http://forum.kaspersky.com/index.php?showforum=8</u>, все вопросы по вирусам пишите туда.

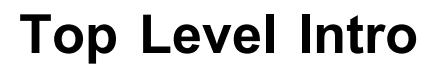

This page is printed before a new top-level chapter starts

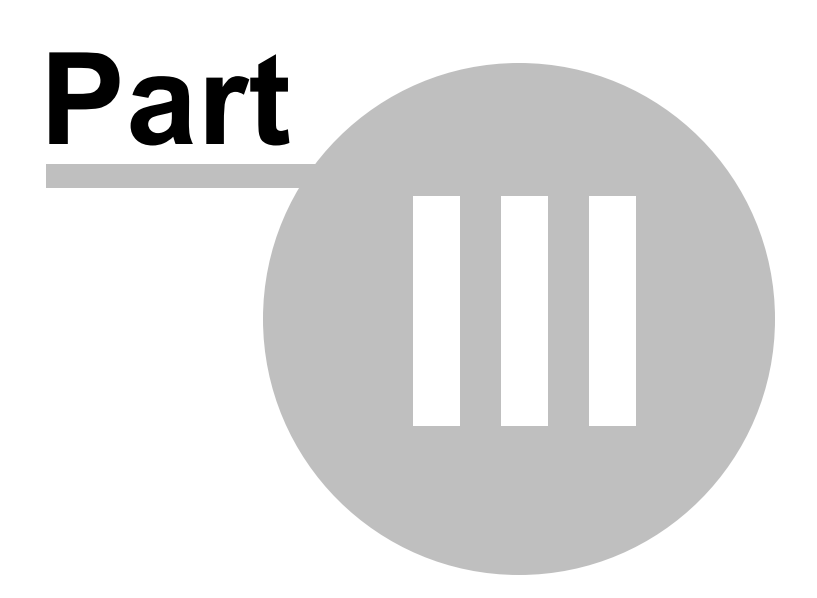

# 3 Экспорт-импорт, архивирование

Осуществление импорта ADIF-файлов

Обновление версий

Архивирование журнала в файл adif

Как экспортировать ADIF-файлы из лога?

Сохранение данных UR5EQF ЛОГа на внешний носитель by RV3DHC

Программа резервного копирования xStarter

# 3.1 Осуществление импорта ADIF-файлов

#### 1. Осуществление импорта ADIF-файлов

Импорт ADIF-файлов осуществляется из Меню «Журнал» - «Импорт данных в журнала из ...» - опция файла ADIF»:

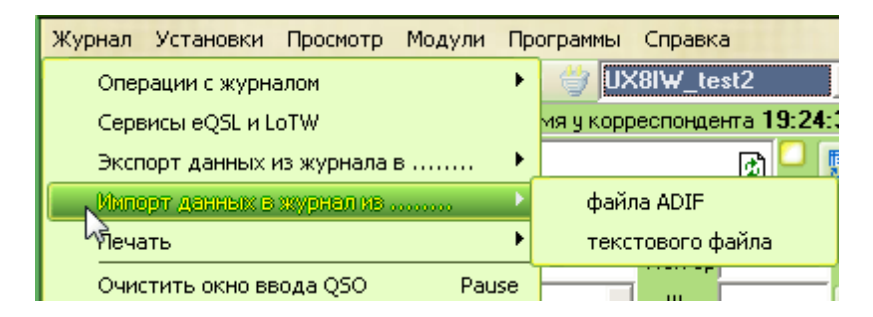

В открывшейся форме "Импорт из ADIF" выбирается путь импортирования ADIF-файла в лог:

| 💁 Импорт из ADIF |                                                                                                    |         |
|------------------|----------------------------------------------------------------------------------------------------|---------|
|                  | <ul> <li>Переопределять территорию по позывному</li> <li>Удалить повторные связи</li> <li>Сохранить время</li> <li>Конца связи (QSO)</li> <li>Начала связи (QSO)</li> </ul> |         |
|                  | 1<br>"D:\TR4W\2011 РАСС UX8IW\РАСС.АІ 🛃 ✔ОК                                                                                                    | ХОтмена |

1. Кликаем мышкой значок "открытая папка" - откроется окно "Список":

| Список 2            | -                |                                 |   |
|---------------------|------------------|---------------------------------|---|
| Папка: 🗁 Т          | 'R4W             | ▼ 🖬 🎦 🗢 🔮                       |   |
| all 28_union_of     | _clubs_          | a2011 CQ-WPX-SSB UX8IW          | 0 |
| C 33_INITIAL        |                  | 🚞 2011 CQ-WW-S5B UX8IW          |   |
| 🚞 2009 год          |                  | 2011 GAGARIN-CUP UX8IW          |   |
| 🚞 2010 год          |                  | 🚞 2011 PAC හරි 2011             |   |
| 2011 ALL-AS         | SIAN-DX-CW UX8IW | 🚞 2011 RDXC UX8IW               |   |
| 🛅 2011 СQ-М I       | JX8IW            | a 2011 REGION 1 FIELD DAY UX8IW |   |
| 2011 CQ-WF          | PX-CW UX8IW      | 🛅 2011 SP DX UX8IW              |   |
|                     |                  |                                 |   |
| <u>И</u> мя файла:  | PACC             | Открыт                          |   |
| <u>Т</u> ип файлов: | ADIF             | 🌏 🛛 Отмена                      |   |

2. В поле "Папка" ищем адрес импортируемого ADIF-файла, например: GAGARIN-CUP, открываем эту папку, кликаем мышкой по выбранному файлу:

| Список         |                                   |
|----------------|-----------------------------------|
| <u>П</u> апка: | 🗁 2011 GAGARIN-CUP UX8IW 🛛 🛛 🍕    |
| GAGA           | RIN-CUP                           |
| 3 B поп        | м<br>е "Има файда" формы "Список" |

3.В поле "Имя файла" формы "Список" запишется имя выбранного файла:

| Имя файла:          | GAGARIN-CUP 3. | 4.Отжевль  |
|---------------------|----------------|------------|
| <u>Т</u> ип файлов: | ADIF           | <br>Отмена |

4. Нажимаем кнопку "Открыть" - в форме "Импорт из ADIF" установится адрес импортируемого в лог ADIF-файла:

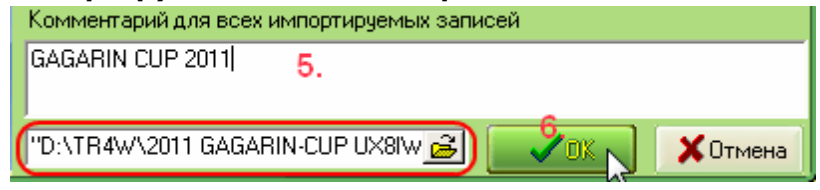

5.В поле "Комментарий..", при необходимости, можно внести общую запись для импортируемых связей.

6.Нажать клавишу "ОК" - информация из ADIF- файла загрузится в лог: (индикация процесса импортирования)

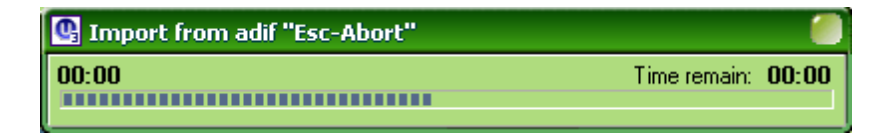

ВАЖНО! (Форма "Импортиз ADIF"):

Если необходимо сохранить информацию о странах в исходном виде, то в форме "Импорт из ADIF" нужно убрать галку "Переопределять территорию по

позывному".

Если требуется при импорте проверить адиф-файл на наличие в нем дублирующихся связей - следует поставить галку "Удалить повторные связи", иначе весь "мусор" будет в журнале, т.е. в журнале может возникнуть подобная ситуация:

|   |   | 04.02.2011 | · · | 10.00 |        | 0.00 |             |           |   | 00 20 |
|---|---|------------|-----|-------|--------|------|-------------|-----------|---|-------|
|   | ( | 13.06.2011 | 7   | 18:15 | RASALB | SSB  | Апурин Влас | Челябинск | 5 | 59    |
| • |   | 13.06.2011 | 7   | 18:15 | RASALB | SSB  | Апурин Влас | Челябинск | 5 | i9    |

Проверка на повторы проводится по четырем параметрам: 1.Позывной 2.Модуляция 3.Дата 4.Время

В поле "Сохранить время" можно установить выборку времени QSO: либо "Конца связи" (QSO) - время окончания, либо "Начала связи" (QSO) время начала QSO.

Это зависит от структуры импортируемого adif-файла, например: в adifфайлах, генерируемых программой MixW, используются оба этих поля.

Более подробно об импорте adif-файлов можно посмотреть в <u>HELP-файле</u> UR5EQF\_FAQ.

### 3.2 Обновление версий

#### Обновление версий.

• В логе реализована функция автоматического поиска обновления версий (для этого в Меню "Справка" необходимо установить флаг "Проверять обновления").

| Справка                                                                                                    |
|----------------------------------------------------------------------------------------------------|
| О программе                                                                                                    |
| Регистрация                                                                                                    |
| Проверить обновление программы (Закрыть)                                                                                                    |
| О Проверять обновления                                                                                                    |
| and a manufacture of the second second secon |

- Обновление можно вызвать из программы лога (Меню "Справка" "Проверить обновление программы (Закрыть)". Программа производит поиск обновления и закрывается.
- поиск обновления можно осуществить запуском файла "UR5EQF\_updater.exe " в каталоге лога.

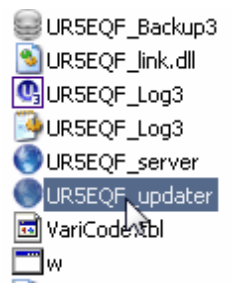

Программа анализирует на сайте UR5EQF.COM наличие новых версий, если появилась новая версия, то при запуске лога выводится сообщение:

| Í | Confirm |                                                             |
|---|---------|-------------------------------------------------------------|
|   | ?       | Found new version: 3.29-7, build (15.04.2011) Download now? |
|   |         |                                                             |

Далее нажимаем на кнопку YES.

При этом программа лога закроется, а на экран монитора будет выведено сообщение "Проверить обновление":

| 🔮 UR5EQF_Log3 Updater 📃 😒 🔀                                         |             |
|---------------------------------------------------------------------|-------------|
| Check for updates? (Проверить обновление)                           |             |
| Аппаратный журнал версия<br>UR5EQF log 3.28-3<br>build (26.11.2010) |             |
| Нажать на кнопку, проверить дату и номер версии ("Found             | version'"): |
| 🔮 UR5EQF_Log3 Updater 📃 😒 🔀                                         |             |
| Download? (Загрузить)                                               |             |
| Аппаратный журнал версия<br>UR5EQF log 3.28-3<br>build (26.11.2010) |             |
| Found version: 3.29-7, build (15.04.2011)                           |             |

Если дата и номер найденной версии не отличаются от существующей, то выходим из процесса обновления нажав на кнопку <sup>[2]</sup>, если найдена новаяверсия, жмем на кнопку "Download? (Загрузить)". Начнется процесс загрузки файла обновления в ваш компьютер в папку лога <u>tempUpdate</u>:

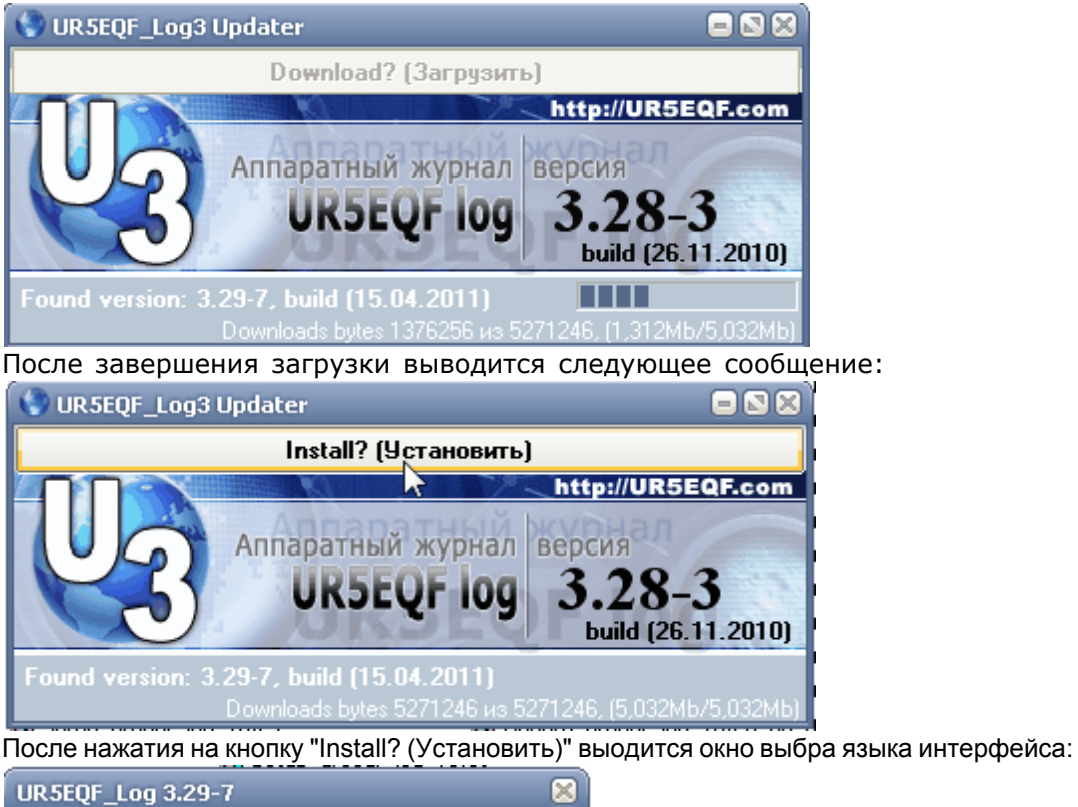

| Please select a language. |   |
|---------------------------|---|
| Russian (Русский) 🗸 🗸     |   |
| OK Cancel                 | ) |
| 45                        |   |

Осуществить обновление:

#### 3.3 Архивирование журнала в файл adif

#### Архивирование журнала в файл adif

При выходе из программы лога есть возможность сохранять файл с данными о всех связях в текущем логе.

Для сохранения данных рекомендуется ежедневно делать резервное копирование всех журналов в формате ADIF или всей папки с программой лога на другой физический диск (flah-память, HDD, CD, DVD и т.д.)

Архивирование журнала в файл adif может осуществляться: 1. Из меню Журнал - Операции с журналом - установить флаг "Сохранить записи при выходе из программы".

При закрытии лога текущий журнал можно сохранить в адиф-файл.

| Журнал Установки Просмотр Модули Прогр                                | аммы Справка                                                               |
|-----------------------------------------------------------------------|----------------------------------------------------------------------------|
| Операции с журналом 💦 🔪                                               | Открыть другой журнал                                                      |
| Сервисы eQSL и LoTW                                                   | Создать новый журнал                                                       |
| Экспорт данных из журнала в 🕨                                         | Конфигурация журнала                                                       |
| Импорт данных в журнал из 🕨                                           | <br>Сжать и восстановить базу данных                                       |
| Печать                                                                | Обновить поле "QSL Manager" из таблицы менеджеров                          |
| Очистить окно ввода QSO Pause                                         | Обновить "Имя","QTH","Штат","QSL via","Локатор" из внутреннего справочника |
| Coxpaнить QSO Alt+S                                                   | Переопределять территорию по позывному                                     |
| Редактировать QSO                                                     | Обновить внутренний справочник из журнала                                  |
| Закрыть                                                               | Обновить RDA из http://www.r6x.ru/rda.txt                                  |
|                                                                       | Обновить данные в журнале                                                  |
|                                                                       | Очистить текущий журнал (ВСЕ ЗАПИСИ БУДУТ УДАЛЕНЫ!)                        |
| Asumyr 3217141 reacca 488.09km Широ<br>Teolug Ukraina Poltauskava obl | Создать резервную копию журнала                                            |
| DXCC UR Префикс UR1H CQ 16 IT                                         | Сохранить записи при выходе из программы                                   |
| M 1 23 12 2011 20 39 3 5 SSB Hu                                       | Сохранить в UR5EQF_Backup 3.0 при выходе                                   |

#### 2. Если необхолимо сохранить все журналы:

- меню Журнал - Операции с журналом - установить флаг "Сохранить в UR5EQF\_Backup3 при выходе". Для этого необходимо в каталог лога установить утилтиту UR5EQF\_Backup3.

- если утилита не установлена можно скопировать в отдельную папку из папки db файл logs или скопировать всю <u>папку db</u>.

3.Текущий журнал так же можно сохранить в файл адиф следующим путем: Меню Журнал - Экспорт данных из журнала в .... - формат ADIF.

# 3.4 Как экспортировать ADIF-файлы из лога?

#### Как экспортировать ADIF-файлы из лога?

Экспорт ADIF-файлов: (Меню «Журнал» - «Экспорт данных из журнала в ...» - формат ADIF»):

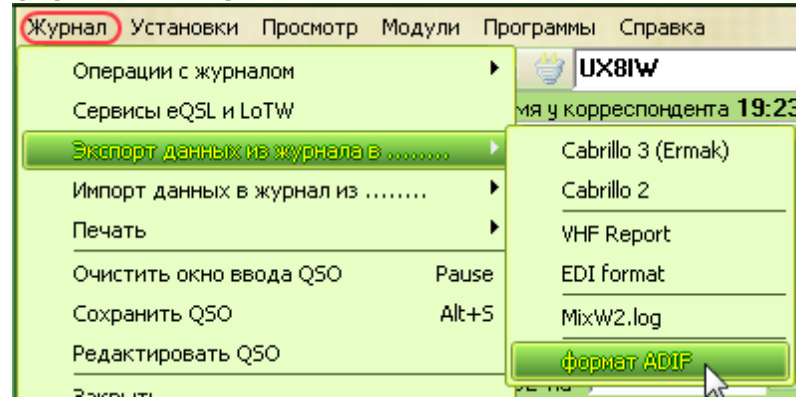

Следующее окно позволяет выбрать для экспорта все записи в логе или определенный временной интервал:

| Выбор необходимого действия                                                                                      |                    |                           |  |  |
|----------------------------------------------------------------------------------------------------|--------------------|---------------------------|--|--|
| and the second second second second second second second second second second second second second second second | Все записи:        | 🖌 Экспорт в ADIF          |  |  |
|                                                                                                    | 📀 Выбрать интервал | 📋 Экспорт в DX Atlas      |  |  |
|                                                                                                    | От<br><u>IS</u>    | 🔲 Экспорт на eQSL         |  |  |
|                                                                                                    | До<br>15           |                           |  |  |
|                                                                                                    |                    | <u>Экспорт в UARL лог</u> |  |  |
|                                                                                                    |                    | Отмена                    |  |  |

Нажимаем ОК, слева внизу лога появится индикатор формирования ADIFфайла:

|        | QSO № 16481 Total 16481 |
|--------|-------------------------|
| ,<br>, |                         |

#### В следующем окне выбирается путь сохранения ADIF-файла:

| Сохранить                                                      | как                                                           |                                                                                     | 00                    |
|----------------------------------------------------------------|---------------------------------------------------------------|-------------------------------------------------------------------------------------|-----------------------|
| Папка: 🗢                                                       | BOOT_FLASH (E:)                                               | 🤝 🖨 🖻 🗇                                                                             |                       |
| 2010 CQ-V<br>2010 CQ-V<br>2010 IARU<br>db<br>maps<br>My HelpAn | is1012<br>VPX-CW UX8IW<br>I-HF UX8IW<br>dManual Projects_HELP | È PNG<br>PNG_1<br>PNG_6азовый_07_06_10<br>Sil3114<br>UR5EQF_Log3.1<br>Антенна UA4PA | 2<br>2<br>4<br>2<br>4 |
|                                                                |                                                               | ))                                                                                  | P                     |
| <u>И</u> мя файла:                                             | all_20101005_UX8IW                                            | Со <u>х</u> ран                                                                     | ить                   |
| <u>Т</u> ип файла:                                             | ADIF                                                          | 💎 Отмен                                                                             | Ha .::                |

Нажимаем кнопку "Сохранить" - файл запишется в выбранную папку. (В данном примере - на флэшку - съемный диск Е.)

# 3.5 Сохранение данных UR5EQF ЛОГа на внешний носитель by RV3DHC

Сохранение данных UR5EQF ЛОГа на внешний носитель by RV3DHC

"Небольшая Инструкция о том, как сохранять автоматически данные ЛОГа.

Думаю будет всем полезна, я по крайней мере так надеюсь."

Инструкция по бекапу данных UR5EQF лога.pdf (4.02 Mб)

73! Tony (RV3DHC)

# 3.6 Программа резервного копирования xStarter.

#### Программа резервного копирования xStarter

п.16644, п.16646. **UN8PA:** <u>http://www.xstarter.com/rus/index.html</u> - программа, http://www.xstarter.com/rus/screens.html - скрины.

Вот ссылка для тех кто хочет сохранять данные на своем компьютере в автоматическом режиме, по времени, по событию. Сделать синхронизацию данных. Пример делаете копию папки DB на той же флешке, но лучше это все настроить на 2й жесткий диск. Настраиваете режим синхронизации и любое изменение в исходой отразится в резервной. Вы провели QSO и эти данные мгновено отразились в резерве. Получили обновление базы данных- эфект тот же. Предупреждаю при отключении компьютера (отключили внезапно электроэнергию) вытеряете, как основную, так и резервную базу данных. Настройте дополнительно копирование папки DB событию (Закрыли программу лога) или по времени в другую папку на флешке, например: назовите её "Резерв". И вам гантируется минимальная потеря данных.

п.16651. UN8PA: xStarter - это дополнительная помощь и не только для лога. Там можно сделать все что вы пожелаете. И все очень просто. Во вложение его справка.

xStrtHlp.rar (683.8 K6)

Endnotes 2... (after index)

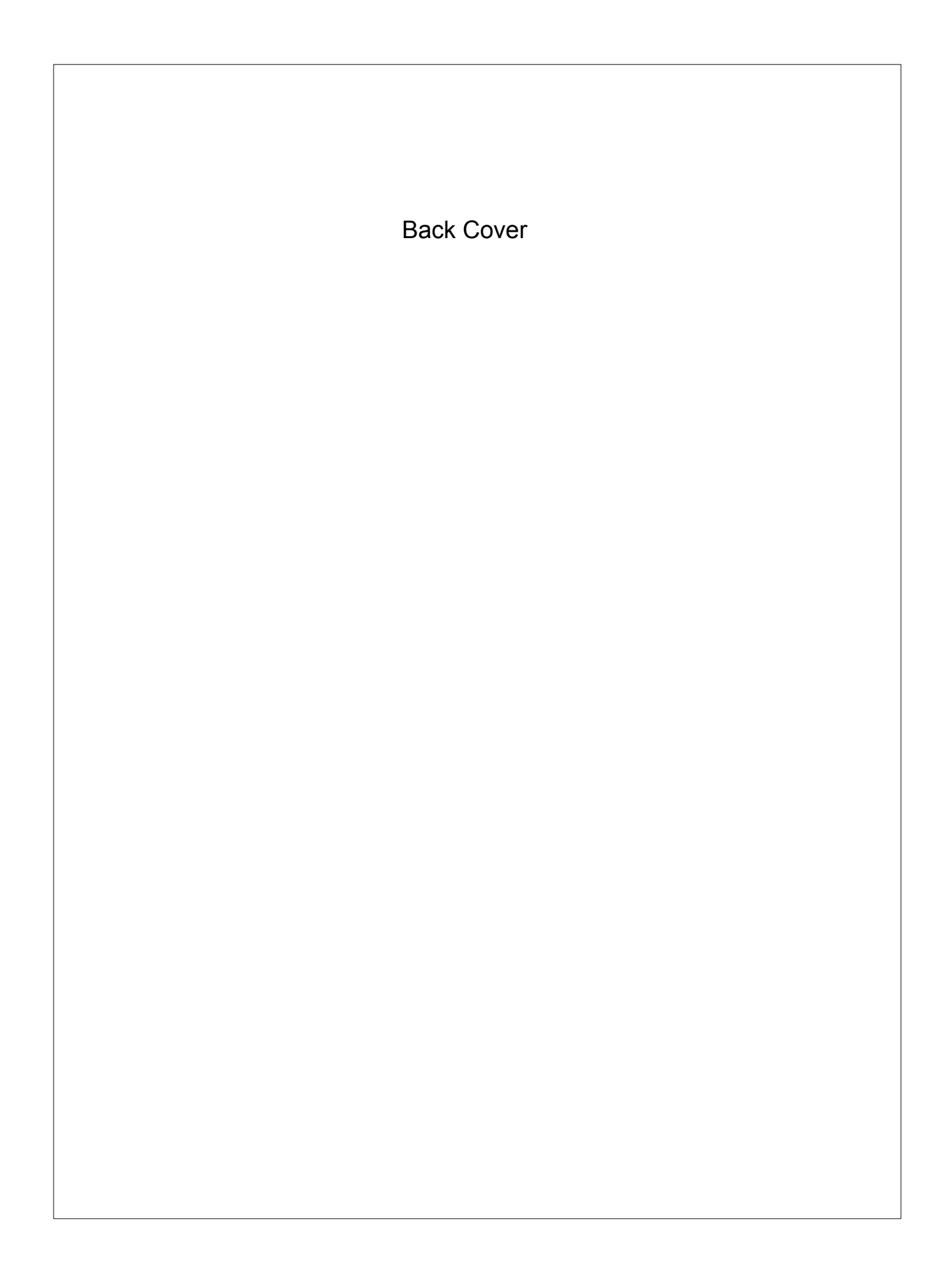